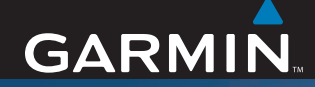

## Betjeningsvejledning

# nüvi<sup>®</sup> 310/360/370

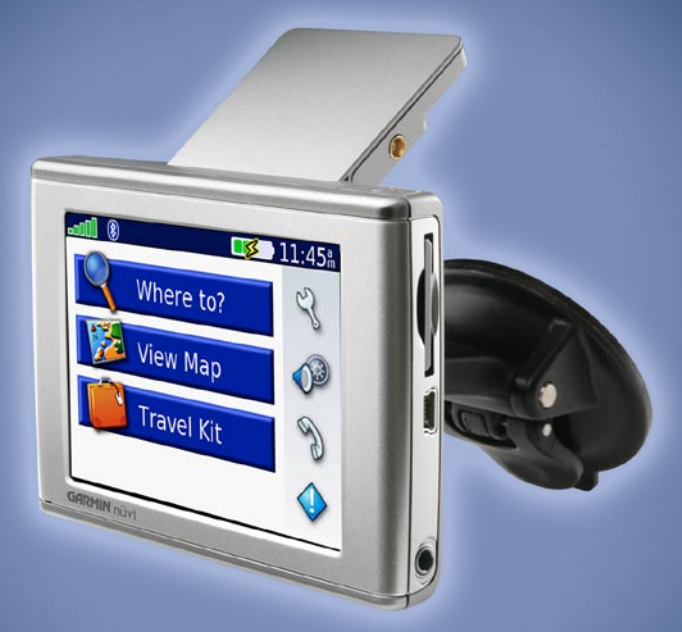

personlig rejseassistent

#### © 2006 Garmin Ltd. eller dets datterselskaber

Garmin International, Inc. 1200 East 151st Street, Olathe, Kansas 66062, USA Tlf. 913/397.8200 eller 800/800.1020 Fax 913/397 8282 Garmin (Europa) Ltd. Unit 5, The Quadrangle, Abbey Park Industrial Estate, Romsey, SO51 9DL, Storbritannien Tlf. +44 (0) 870.8501241 (uden for Storbritannien) eller 0808 2380000 (i Storbritannien) Fax +44 (0) 870.8501251 Garmin Corporation Nej. 68, Jangshu 2nd Road, Shijr, Taipei County, Taiwan Tlf. +886 2 2 642 9199 Fax +886 2 2642 9099

Alle rettigheder forbeholdes. Denne vejledning må hverken helt eller delvist reproduceres, kopieres, transmitteres, udbredes, downloades eller gemmes på noget medie uanset formålet uden udtrykkeligt, forudgående skriftligt samtykke fra Garmin, medmindre der udtrykkeligt er givet tilladelse heri. Garmin giver hermed tilladelse til download af en enkelt kopi af denne vejledning på en harddisk eller andet elektronisk medium til visning og udskrivning af én kopi af vejledningen og eventuelle opdateringer heraf, forudsat at den elektroniske eller udskrevne kopi af vejledningen indeholder hele denne meddelelse om ophavsret, og med den betingelse, at enhver uautoriseret erhvervsmæssig distribution af vejledninger og eventuelle ændringer heraf er strengt forbudt.

Oplysningerne i dette dokument kan ændres uden forudgående varsel. Garmin forbeholder sig retten til at ændre eller forbedre sine produkter og til at ændre indholdet uden at være forpligtet til at varsle sådanne ændringer og forbedringer til personer eller organisationer. Besøg Garmins hjemmeside (www.garmin. com) for at få yderligere oplysninger om aktuelle opdateringer og brug og håndtering af dette og andre Garmin-produkter.

Si R F Powered

Garmin<sup>®</sup>, nüvi<sup>®</sup> og MapSource<sup>®</sup> er varemærker tilhørende Garmin Ltd. eller dets datterselskaber, registreret i USA og andre lande. Garmin Lock<sup>™</sup>, myGarmin<sup>™</sup> og Garmin TourGuide<sup>™</sup> er varemærker tilhørende Garmin Ltd. eller dets datterselskaber. Disse varemærker må ikke benyttes uden udtrykkelig tilladelse fra Garmin.

Navnet Bluetooth<sup>®</sup> og de tilhørende logoer ejes af Bluetooth SIG, Inc., og enhver brug deraf af Garmin foregår på licens. Windows<sup>®</sup> er et registreret varemærke tilhørende Microsoft Corporation i USA og/eller andre lande. Mac er et registreret varemærke tilhørende Apple Computer, Inc. SiRF, SiRFstar og SiRF-logoet er registrerede varemærker, og SiRFstarII og SiRF Powered er varemærker tilhørende SiRF fechnology, Inc. Audible.com<sup>®</sup> og AudibleReady<sup>®</sup> er registrerede varemærker tilhørende Audible, Inc. © Audible, Inc. 1997-2005. Multilingual Wordbank © Oxford University Press 2001. Multilingual Phrasebank © Oxford University Press 2001. Pocket Oxford-Hachette French Dictionary © Oxford University Press og Bibliographisches Institut & F.A. Brockhaus 2003. Pocket Oxford Danis Dictionary © Oxford University Press 2004. Oxford Portuguese Minidictionary © Oxford Ilainan Dictionary © Oxford University Press 2004. Oxford Portuguese

### Forord

Tak, fordi du valgte at købe Garmin<sup>®</sup> nüvi<sup>®</sup>. Denne betjeningsvejledning indeholder oplysninger om produkterne nüvi 310, nüvi 360 og nüvi 370s.

#### Brug af betjeningsvejledning

Når du bliver bedt om at "røre" noget, skal du bruge din finger til at røre et element på skærmen.

Små pile (>) kommer til syne i teksten. De indikerer, at du skal trykke på en række elementer på nüvis skærm. Hvis du eksempelvis ser "tryk på **Where to (Hvortil)** > **My Locations (Mine steder)**", skal du trykke på knappen **Where to (Hvortil)** og derefter **My Locations (Mine steder)**.

#### Kontakt Garmin

Kontakt Garmin, hvis du har nogen spørgsmål omkring brugen af din nüvi. I USA kan du kontakte Garmin Product Support på telefon: 913/397.8200 eller 800/800.1020, mandag-fredag, kl. 08:00–17:00, eller gå ind på adressen www.garmin.com/support og klikke på **Product Support**.

I Europa kan du kontakte Garmin (Europe) Ltd. på telefon +44 (0) 870.8501241 (udenfor Storbritannien) eller på 0808 2380000 (kun Storbritannien).

### INDHOLDSFORTEGNELSE

| Brug af betjeningsvejledningii<br>Kontakt Garminii<br>myGarmin™vi<br>Tip og genvejevi<br>Sådan kommer du i gang1<br>Hvad er der i æsken?1<br>Sådan monterer du nüvien i forruden2<br>Basisbetjening3<br>Sådan tænder og slukker du nüvi3<br>Opladning af nüvi3<br>Sådan finder du satellitter3<br>ÅEndring af Lydstyrke, Lysstyrke og<br>Skærmlås4<br>Nulstille Brugeroplysninger4<br>Sådan låser du din nüvi5    |
|----------------------------------------------------------------------------------------------------|
| Kontakt Garminiii<br>myGarmin™                                                                                                    |
| myGarmin <sup>™</sup>                                                                                                    |
| Tip og genveje                                                                                                    |
| Sådan kommer du i gang1         Hvad er der i æsken?         Sådan monterer du nüvien i forruden         Sådan tænder og slukker du nüvi         Sådan tænder og slukker du nüvi         Sådan finder du satellitter         Sådan finder du satellitter         Sådan finder du satellitter         Skærnlås         Aulstilling af din nüvi         Aulstille Brugeroplysninger         Sådan låser du din nüvi |
| Hvad er der i æsken?       1         Sådan monterer du nüvien i forruden       2         Basisbetjening       3         Sådan tænder og slukker du nüvi       3         Opladning af nüvi       3         Sådan finder du satellitter       3         Andring af Lydstyrke, Lysstyrke og       3         Skærmlås       4         Nulstilling af din nüvi       4         Sådan låser du din nüvi       4         |
| Sådan monterer du nüvien i forruden2<br>Basisbetjening                                                                                                    |
| Basisbetjening       3         Sådan tænder og slukker du nüvi       3         Opladning af nüvi       3         Sådan finder du satellitter       3         Ændring af Lydstyrke, Lysstyrke og       3         Skærmlås       4         Nulstilling af din nüvi       4         Sådan låser du din nüvi       4                                                                                                  |
| Sådan tænder og slukker du nüvi                                                                                                    |
| Opladning af nüvi                                                                                                    |
| Sådan finder du satellitter                                                                                                    |
| Ændring af Lydstyrke, Lysstyrke og<br>Skærmlås4<br>Nulstilling af din nüvi<br>Nulstille Brugeroplysninger4<br>Sådan låser du din nüvi                                                                                                    |
| Skærmlås4<br>Nulstilling af din nüvi4<br>Nulstille Brugeroplysninger4<br>Sådan låser du din nüvi5                                                                                                    |
| Nulstilling af din nüvi4<br>Nulstille Brugeroplysninger4<br>Sådan låser du din nüvi5                                                                                                    |
| Nulstille Brugeroplysninger4<br>Sådan låser du din nüvi5                                                                                                    |
| Sådan låser du din nüvi                                                                                                    |
|                                                                                                    |
| Hovedsider6                                                                                                    |
| Forstå menusiden6                                                                                                    |
| Forstå kortsiden7                                                                                                    |
| Forstå siden Rejseoplysninger7                                                                                                    |
| Forstå siden Vis sving8                                                                                                    |
| Forstå siden Næste sving9                                                                                                    |

| Where to (Hvortil)                    | .10  |
|---------------------------------------|------|
| Sådan finder du din destination       | 10   |
| Sådan finder du en adresse            | . 10 |
| Sådan finder du et sted ved at stave  |      |
| navnet                                | . 11 |
| Sådan finder du et sted vha.          |      |
| koordinater                           | 12   |
| Sådan finder du et sted vha. kortet   | 12   |
| Sådan udvider du søgningen            | . 13 |
| Sådan tilføjer du en pause i din rute | 13   |
| Sådan tilføjer du en omvej i din rute | . 14 |
| Sådan afbryder du din rute            | . 14 |
| My Locations (Mine steder)            | 15   |
| Sådan fungerer My Locations (Mine     |      |
| steder)                               | 15   |
| Sådan gemmer du steder, du søger      |      |
| efter                                 | . 15 |
| Sådan finder du gemte steder          | . 15 |
| Sådan gemmer du din aktuelle          |      |
| placering                             | . 15 |
| Sådan angiver du placering for hjem   | . 16 |
| Sådan redigerer du gemte steder       | . 16 |
| Rejsesæt                              | 17   |
| Sådan lytter du til MP3-filer         | 17   |
| Sådan afspiller du Audible-bøger      | . 19 |
| Sådan viser du billeder               | . 22 |
| Sådan bruger du Verdensur             | 23   |
| Sådan omregner du valuta              | 23   |
| Sådan omregner du mål                 | 24   |

#### Sådan bruger du Bluetooth®-

| teknologi                              | 25 |
|----------------------------------------|----|
| Sådan ringer du til et nummer          | 26 |
| Sådan ringer du til et sted            | 27 |
| Sådan modtager du et opkald            | 27 |
| Sådan bruger du Call Waiting (Ventende | 2  |
| opkald)                                | 28 |
| Sådan overfører du lvd til din telefon | 28 |
| Sådan bruger du Phone Book             |    |
| (Telefonbogen)                         | 28 |
| Sådan bruger du Call History           |    |
| (Opkaldshistorik)                      | 28 |
| Ring hiem                              | 29 |
| Sådan bruger du stemmeopkald           | 29 |
| Sådan bruger du Status                 | 29 |
| Sådan bruger du Tekstmeddelelser       | 30 |
| Sådan opgiver du en forbindelse        | 31 |
| Sådan fierner du en telefon fra listen | 31 |
| Sådan bruger du FM-trafik              | 32 |
| Sådan tilslutter du en FM-             | -  |
| trafikmodtager                         | 32 |
| Sådan får du vist trafikbegivenheder   | 33 |
| Undgå trafik                           | 33 |
| Sådan køber du et ekstra trafika-      |    |
| bonnement                              | 34 |
| Sådan håndterer du filer nå din nüvi   | 35 |
| Understøttede filtvner                 | 35 |
| Sådan indlæser du elementer nå din     | 00 |
| nüvi                                   | 36 |
| Oplysninger om dine nüvi-drev          | 38 |
| Sådan sletter du filer fra din nüvi    | 38 |
|                                        |    |

| Sådan tilpasser du din nüvi                      | 39         |
|--------------------------------------------------|------------|
| Sådan gendanner du indstillinger                 | 39         |
| Sådan ændrer du kortindstillinger                | 39         |
| Sådan ændrer du                                  |            |
| systemindstillingerne                            | 40         |
| Sådan ændrer du                                  |            |
| lokalitetsindstillingerne                        | 41         |
| Sådan ændrer du displayindstillingerne           | .42        |
| Sådan ændrer du                                  |            |
| Navigationsindstillingerne                       | 43         |
| Sadan ændrer du Bluetooth-indstillinger          | 44         |
| Sadan ændrer du tratikindstillingerne            | 45         |
| Sadan ændrer du Proximity Points Settin          | igs        |
| (Nærnedspunktindstillingerne)                    | .40        |
| Appendiks                                        | 41         |
| Updatering at nuvi-softwaren                     | 47         |
| Nøb og indlæsning af ydenigere<br>ManSauraa kart | 47         |
| Sådan bruger du sikkerhedskameraer               | 10         |
| Brugerdefinerede POl'er                          | 40         |
| (Points Of Interest)                             | <u>4</u> 9 |
| Valgfrit tilbehør                                | 50         |
| Om GPS-satellitsignaler                          | 54         |
| Sådan monterer du din nüvi på dit                | •          |
| instrumentbræt                                   | 55         |
| Sådan fjerner du din nüvi og holderen            | 55         |
| Sådan fjerner du holderen fra                    |            |
| monteringen                                      | 55         |
| Sådan plejer du din nüvi                         | 56         |
| Batterioplysninger                               | 57         |
| Fejlfinding                                      | 58         |
| Specifikationer                                  | 61         |
| Indeks                                           | 63         |

### myGarmin™

Besøg http://my.garmin.com for at få adgang til de nyeste tjenester til dine Garminprodukter. Fra webstedet myGarmin kan du gøre følgende:

- Registrere din Garmin-enhed.
- Abonnere på onlinetjenester til sikkerhedskameraoplysninger (se side 48).
- Oplåse valgfri kort.

Besøg myGarmin ofte for at få nye Garmin-produkttjenester.

### Tip og genveje

- Hvis du hurtigt vil vende tilbage til menusiden, skal du trykke på **Back (Tilbage)** og holde den nede.
- For at springe fra en side tilbage til medieafspilleren, når du lytter til musik eller en lydbog, skal du trykke hurtigt på 🙂 tænd/slukknappen to gange.
- Hvis du vil spare på batteriet, kan du folde GPS-antennen ned, når du ikke har brug for at bruge din nüvi til navigation. Du kan også formindske lysstyrken.
- Du kan få adgang til siden med lynindstillinger ved hurtigt at trykke på <sup>(1)</sup>/<sub>(2</sub> tænd/slukknappen. Du kan også trykke på <sup>(3)</sup>/<sub>(2</sub> på menusiden.
  - Hvis du vil justere lydstyrken eller lysstyrken, skal du flytte skyderne.
  - Hvis du vil forhindre utilsigtet betjening, skal du trykke på Lock (Lås). Hvis du vil låse skærmen op, skal du trykke på <sup>(1)</sup> tænd/slukknappen.
- Hvis du vil læse mere om nüvis Bluetooth<sup>®</sup>-teknologi eller rejsesættet, skal du trykke på knappen **Help (Hjælp)** på det pågældende skærmbillede.

## SÅDAN KOMMER DU I GANG

### Hvad er der i æsken?

- nüvi-enheden
- Sugekopmontering til montering af din nüvi i forruden
- Bæretaske til beskyttelse af din nüvi mod ridser og utilsigtet betjening.
- 12/24-V-adapter til at få strøm i dit køretøj.
- AC-oplader (nüvi 360 og nüvi 370) til strøm fra en stikkontakt.
- USB-kabel til tilslutning af din nüvi til din computer.
- Plade til instrumentbrættet til montering af sugekoppen på instrumentbrættet.
- **Gult ark** som indeholder enhedens serienummer, registreringsnummer til registrering på Garmins websted og oplåsningskode til senere brug.
- Lynguide og betjeningsvejledning (på cd-rom) med produktoplysninger.
- Trafikmodtager (ekstraudstyr) til modtagelse af trafikoplysninger.

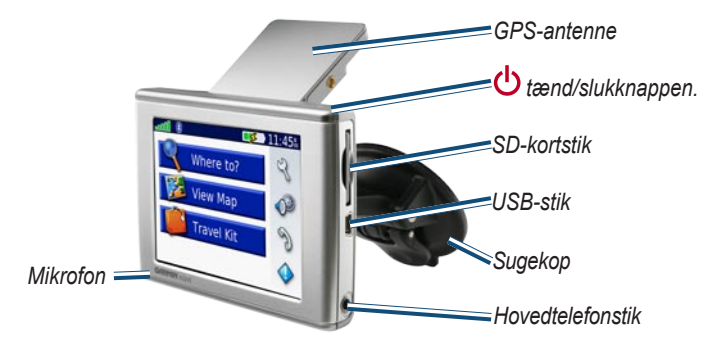

### Sådan monterer du nüvien i forruden

Kontroller love og bestemmelser, inden du monterer sugekopholderen. P.t. er det ulovligt at bruge sugekopper i forruden under kørsel i delstaterne Californien og Minnesota. Der skal benyttes alternative holdere fra Garmin. Se guiden *Vigtige oplysninger om sikkerhed og produkter* for at få yderligere oplysninger.

Se side 55, hvis du i stedet vil montere din nüvi på instrumentbrættet.

#### Sådan monterer du din nüvi vha. sugekoppen:

- Sæt strømkablet i på bagsiden af holderen. Sæt den modsatte ende af kablet i køretøjets 12/24 V-stik.
- 2. Rengør og tør forruden og sugekoppen med en fnugfri klud. Sæt sugekoppen fast på forruden.
- 3. Slå sugearmen tilbage imod forruden.
- 4. Fold GPS-antennen ud. Placer bunden af din nüvi i holderen.
- 5. Skub nüvi tilbage, så den klikker på plads.

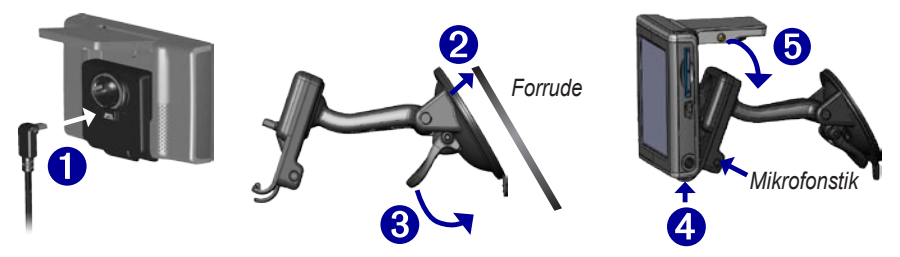

Hvis du bruger en ekstern mikrofon (ekstraudstyr), skal du tilslutte den i den højre side af holderen.

Hvis du vil fjerne din nüvi fra holderen, skal du trykke den lille knap på bunden af holderen opad og skubbe den øverste del af din nüvi fremad.

### BASISBETJENING

#### Sådan tænder og slukker du nüvi

Tryk på 🕛 tænd/slukknappen på toppen af nüvi.

### Opladning af nüvi

#### Når du vil oplade nüvi, kan du bruge én af følgende metoder:

- Placer nüvi i holderen med sugekoppen, og slut 12/24-V-adapteren til.
- Slut USB-kablet til din nüvi og din computer.
- Slut AC-adapteren til nüvi og en stikkontakt (nüvi 360 og nüvi 370).

#### Sådan finder du satellitter

Før nüvi kan finde din aktuelle position og navigere, skal du gøre følgende:

- 1. Kør til et åbent udendørsområde væk fra høje bygninger og træer.
- 2. Fold GPS-antennen på bagsiden af nüvi ud, så den er parallel med jorden.
- 3. Tænd for nüvi. Lokalisering af satellitter kan tage nogle få minutter.

Søjlerne indikerer signalstyrken. Når søjlerne er grønne, har nüvi indfanget satellitsignaler. Du kan nu vælge en destination og navigere til den. Luk GPS-antennen, hvis du vil bruge din nüvi indendørs.

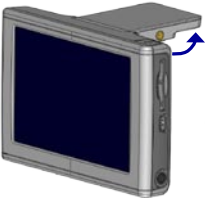

GPS-antenne op (parallel med jorden)

### Ændring af Lydstyrke, Lysstyrke og Skærmlås

- 1. Tryk kort på 🕐 tænd/slukknappen, eller tryk på 🏾 🆓 å menusiden.
- Flyt skyderne for at justere lydstyrken og lysstyrken. Hvis du vil forhindre utilsigtet betjening, skal du trykke på Lock (Lås). Hvis du vil låse skærmen op, skal du trykke på tænd/slukknappen.

### Nulstilling af din nüvi

Hvis skærmen på nüvi holder op med at fungere, skal du slukke nüvi og tænde den igen. Hvis det ikke afhjælper problemet, skal du gøre følgende:

- 1. Afbryd nüvi fra den eksterne strømkilde.
- 2. Fold GPS-antennen ud.
- 3. Tryk på knappen Reset (Nulstil).
- 4. Slut nüvi til en strømkilde. nüvi bør derefter tændes igen og fungere normalt.

## Nulstille Brugeroplysninger

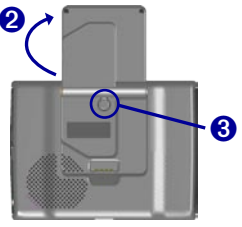

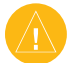

ADVARSEL: Denne procedure sletter alle de oplysninger, som du har tilføjet.

- Placer din finger på skærmens øverste højre hjørne, mens du tænder for din nüvi. Hold fingeren der, indtil pop-up-vinduet kommer til syne.
- 2. Tryk på **Yes (Ja)**. Alle fabriksindstillinger gendannes. Dine seneste valg og lydbogmærker slettes også.

### Sådan låser du din nüvi

Garmin Lock<sup>™</sup> er en tyverisikringsanordning. Du kan vælge en firecifret PIN-kode (personligt identifikationsnummer) og et sikkerhedssted: Hver gang, din nüvi tages i brug, skal du således indtaste din PIN-kode eller søge hen til sikkerhedsstedet. Du kan vælge et hvilket som helst sted, som f.eks. dit hjem eller dit kontor, til sikkerhedssted. Noter din PIN-kode, og opbevar den et sikkert sted. Hvis du glemmer din PIN-kode, kan du søge hen til dit sikkerhedssted for at åbne nüvi.

Hvis du vil forhindre tyveri af din nüvi, kan du sætte Garmin Lock -klistermærket på indersiden af et vindue i køretøjet og gøre følgende:

- 1. Fold GPS-antennen ud.
- 2. På menusiden skal du trykke på 🔧 Indstillinger > System.
- 3. Tryk på knappen ved siden af Garmin Lock. Tryk på OK.
- 4. Indtast en firecifret PIN-kode. Tryk på Ja for at acceptere PIN-koden.
- 5. Tryk på OK. Kør ud til sikkerhedsstedet, og tryk på Set (Indstil).
- 6. Hver gang, du tænder din nüvi, skal du indtaste den firecifrede PIN-kode eller køre til sikkerhedsstedet (med antennen foldet ud).

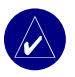

**BEMÆRK:** Hvis du glemmer din PIN-kode eller dit sikkerhedssted, skal din nüvi indsendes til Garmin for at blive låst op.

### HOVEDSIDER

#### Forstå menusiden

Signalstatus for = GPS-satellit

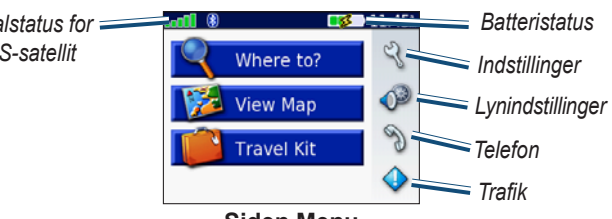

Siden Menu

- GPS-satellitsignaler—repræsenterer de satellitsignaler, som modtages af din nüvi. Hvis du får vist grønne søjler, er signalet stærkt.
- Batteristatus—repræsenterer status for batteriopladningen. Lynsymbolet angiver, at din nüvi oplader.
- Indstillinger—åbner indstillingerne for din nüvi.
- Lynindstillinger—åbner indstillingerne for lydstyrke, lysstyrke og skærmlås.
- Telefon—vises, når du parrer din nüvi med en telefon. Åbner telefonfunktioner.
- Trafik—vises, når du tilslutter en FM-trafikmodtager. Åbner listen over trafikbegivenheder.

### Forstå kortsiden

På menusiden skal du trykke på **ﷺ Kortvisning** for at åbne kortsiden. Køretøjsikonet 🛃 viser din aktuelle placering.

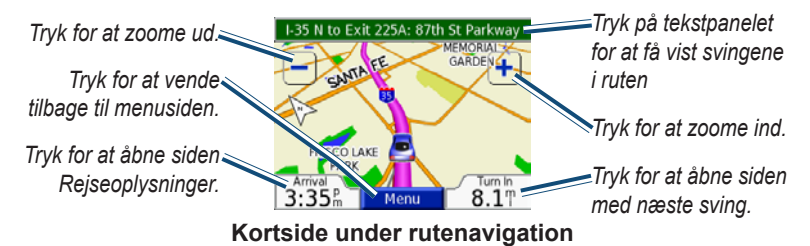

### Forstå siden Rejseoplysninger

Siden Rejseoplysninger viser den aktuelle hastighed og giver nyttige oplysninger om rejsen. Hvis du vil have vist siden Rejseoplysninger, skal du trykke på **Speed (Hastighed)** eller **Arrival (Ankomst)** på kortsiden.

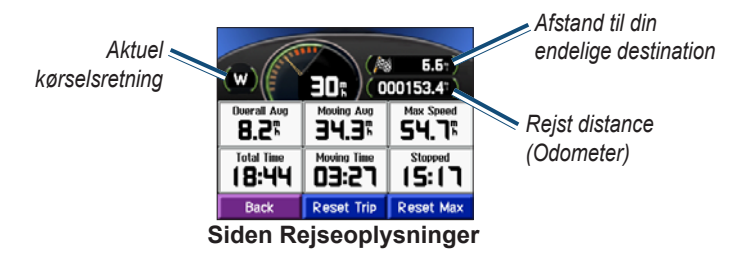

#### Sådan nulstiller du Rejseoplysninger

Tryk på **Reset Trip (Nulstil rejse)** for at nulstille siden Rejseoplysninger, før du påbegynder en rejse. Hvis du stopper ofte, skal du lade din nüvi være tændt, så den nøjagtigt kan måle den tid, der er forløbet under rejsen. Tryk på **Reset Max (Nulstil maks)** for at nulstille den maksimale hastighed.

### Forstå siden Vis sving

Tryk på det grønne tekstpanel øverst på kortsiden for at åbne siden Vis sving. Siden viser alle svingene i ruten og afstanden mellem svingene. Tryk på et sving i listen for at få vist siden med næste sving for svinget. Tryk på **Map (Kort)** for at få vist hele ruten på kortet.

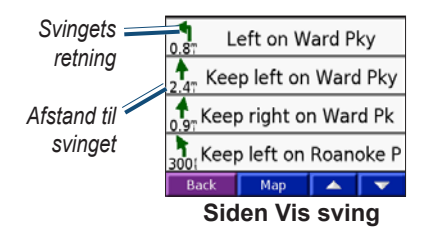

### Forstå siden Næste sving

Siden Næste sving viser det næste sving på kortet og afstanden og den tid, der er tilbage, inden du når frem til svinget. Hvis du vil have vist det næste sving på kortet, skal du trykke på **Turn In (Drej om)** på kortsiden, eller trykke på et sving fra siden Current Route (Aktuel rute).

Tryk på **A**eller **I** for at få vist andre sving på ruten. Når du er færdig med siden Next Turn (Næste sving), skal du trykke på **Back (Tilbage)**.

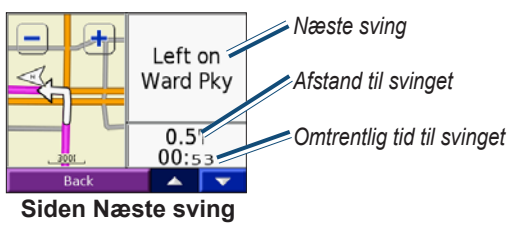

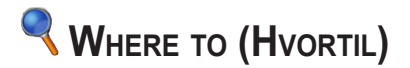

#### Sådan finder du din destination

Fold din nüvis antenne ud for at modtage satellitsignaler. Brug herefter Garmins nüvi til at finde din destination og navigere til den.

- 1. På menusiden skal du trykke på 🔍 Where to (Hvortil).
- 2. Sådan søger du efter din destination. Tryk på pilene for at se flere valg.
- 3. Tryk på Go (Kør til).

#### Sådan følger du ruten

Følg ruten til din destination ved hjælp af kortsiden. Efterhånden som du rejser, fører din nüvi dig til din destination med stemmemeddelelser, pile på kortet og retningsangivelser øverst på kortsiden. Hvis du forlader den oprindelige rute, genberegner din nüvi ruten og giver dig nye ruteinstruktioner.

- Køretøjsikonet viser 🥭 din placering.
- Din rute er markeret med en lilla linje.
- Følg pilene, når du drejer.
- Et ternet flag markerer din destination.

#### Sådan finder du en adresse

- 1. Tryk på 🗨 Where to (Hvortil) > 🔂 Address (Adresse).
- 2. Vælg et land (om nødvendigt), delstat og by. Hvis du ikke er sikker på byen, skal du vælge Search All (Søg i alle).

- 3. Indtast husnummeret, og tryk på Done (Udført).
- 4. Indtast gadenavnet indtil der vises en liste med gader.
- 5. Vælg gaden. Hvis du finder flere adresser, der passer, skal du vælge den, du ønsker.
- 6. Tryk på Go (Kør til).

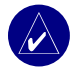

**TIP:** Du kan søge efter et postnummer. Indtast postnummeret i stedet for bynavnet. (Ikke alle kortdata har mulighed for søgning efter et postnummer.)

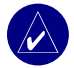

**BEMÆRK:** At finde et vejkryds foregår næsten på samme måde som at finde en adresse. Tryk på **Intersection (Vejkryds)**, og indtast de to gadenavne.

#### Sådan finder du et sted ved at stave navnet

- På menusiden skal du trykke på 
   Where to (Hvortil) > P Spell Name (Stav navn).
- Vha. tastaturet på skærmen skal du indtaste bogstaver, som er indeholdt i navnet. Tryk på for at indtaste tal. Tryk på for at slette det sidst indtastede tegn. Tryk og hold nede for at slette hele indtastningen.
- 3. Tryk på Done (Udført).
- 4. Vælg det sted, du ønsker at slette.
- 5. Tryk på Go (Kør til).

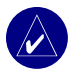

**TIP:** Hvis du ikke finder det sted, du vil besøge, i en liste over søgeresultater, eller hvis du ønsker at indsnævre din liste over søgeresultater, skal du trykke på **Spell (Stav)** og indtaste navnet eller en del af navnet.

### Sådan finder du et sted vha. koordinater

Du kan finde et sted ved at indtaste stedets koordinater. Det kan være praktisk, hvis du kan lide geocaching.

- 1. På menusiden skal du trykke på **Where to (Hvortil) > Coordinates** (Koordinater).
- 2. Indtast koordinaterne på din destination, og tryk på Next (Næste).
- 3. Tryk på Go (Kør til).

#### Sådan finder du et sted vha. kortet

Tryk på 🔍 Where to (Hvortil) > 🧱 Browse Map (Gennemse kortet).

#### Tip til at gennemse kortet

- Tryk på kortet, og træk i det for at få vist forskellige dele af kortet.
- Tryk på 🛨 og 🗖 for at zoome ind og ud.
- Tryk hvor som helst på kortet. En pil peger på stedet.
  - Tryk på Go (Udfør) for at navigere til det valgte sted.
  - Tryk på Save (Gem) for at gemme dette sted i dine Favorites (Foretrukne).
  - Hvis GPS'en er slukket, skal du trykke på Set Loc (Angiv placering) for at angive stedet.

#### Sådan får du vist steder på kortet

Du kan få vist et sted, som du har fundet på kortsiden.

- 1. Tryk på Show Map (Kortvisning).
- 2. Træk i kortet, og zoom ind eller ud efter behov. Tryk på **Back (Tilbage)**, når du er færdig.

#### Sådan udvider du søgningen

- 1. På menusiden skal du trykke på 🔍 Where to (Hvortil) > Near (Nær).
- 2. Vælg en funktion:
  - Where I Am Now (Hvor er jeg nu)—søger efter steder i nærheden af din aktuelle placering.
  - A Different City (En anden by)—søger efter steder i nærheden af den by, du er ved at køre ind i.
  - My Current Route (Min aktuelle rute)—søger efter steder langs den rute, du aktuelt befinder dig på.
  - My Destination (Min destination)—søger efter steder i nærheden af destinationen på din aktuelle rute.
- 3. Tryk på OK.

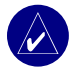

**BEMÆRK:** Din nüvi søger automatisk efter steder i nærheden af din nuværende placering.

### Sådan tilføjer du en pause i din rute

Du kan tilføje én pause (viapunkt) til din rute. Din nüvi giver dig retningsangivelser til din pause og derefter til din endelige destination.

- 1. Under navigation skal du trykke på <a></a> Where to (Hvortil) på menusiden.
- 2. Søg efter et sted, hvor du vil stoppe før den endelige destination.
- 3. Tryk på Go (Kør til).
- Tryk på Yes (Ja), hvis du vil stoppe ved dette viapunkt før din endelige destination, eller tryk på No (Nej), hvis du ønsker, at den nye position skal være din nye endelige destination.

### Sådan tilføjer du en omvej i din rute

Hvis du ønsker, at din nüvi skal forsøge at beregne en ny rute for at undgå noget foran dig, skal du gøre følgende.

- 1. På kortsiden skal du vælge Menu for at vende tilbage til menusiden.
- 2. Vælg Detour (Omvej), og din nüvi opretter en ny rute, hvis det er muligt.

Din nüvi forsøger at komme tilbage til din oprindelige rute så hurtigt som muligt.

Hvis den rute, du aktuelt befinder dig på, er den eneste fornuftige mulighed, beregner din nüvi muligvis ingen omvej.

### Sådan afbryder du din rute

Hvis du ønsker at afbryde din aktuelle rute, skal du vende tilbage til menusiden og trykke på Stop (Afbryd).

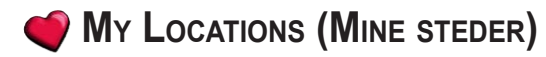

#### Sådan fungerer My Locations (Mine steder)

Du kan gemme alle dine foretrukne steder i 🍏 My Locations (Mine steder).

## Sådan gemmer du steder, du søger efter 1. Når du har søgt efter et sted, du vil gemme, skal du trykke på Save (Gem).

- 2. Tryk på OK. Stedet gemmes i My Locations (Mine steder) > Favorites (Foretrukne).

#### Sådan finder du gemte steder

- 1. På menusiden skal du trykke på 🔍 Where to (Hvortil) > 🍏 My Locations (Mine steder) > Favorites (Foretrukne).
- 2. Vælg et sted.
- 3. Tryk på Go (Kør til).

#### Sådan gemmer du din aktuelle placering

- 1. På menusiden skal du trykke på 🔍 Where to (Hvortil) > 🝏 My Locations (Mine steder) > My Current Location (Min nuværende placering).
- Tryk på Save (Gem), indtast et navn, og tryk på Done (Udført). Stedet gemmes i My Locations (Mine steder) > Favorites (Foretrukne).

### Sådan angiver du placering for hjem

Du kan angive en placering for hjem til det sted, som du hyppigst vender tilbage til. Din placering for hjem er gemt under **Favorites (Foretrukne)**.

- På menusiden skal du trykke på Where to (Hvortil) > My Locations (Mine steder) > Set Home (Angiv hjem).
- 2. Vælg en funktion.

Hvis du ønsker at ændre din placering for hjem, efter du allerede har angivet den, skal du følge proceduren for "Editing Saved Places" (Sådan redigerer du gemte steder).

#### Sådan tager du hjem

Når du har angivet din placering for hjem, kan du til enhver tid oprette en rute til den. Tryk på **Q** Where to (Hvortil) > My Locations (Mine steder) > Go Home (Tag hjem).

#### Sådan redigerer du gemte steder

Du kan ændre navnet, symbolet eller telefonnummeret for et gemt sted.

- 1. På menusiden skal du trykke på **Where to (Hvortil)** > **W** Locations (Mine steder) > Favorites (Foretrukne).
- 2. Vælg det sted, du ønsker at redigere.
- 3. Tryk på Edit (Rediger).
- 4. Tryk på den relevante funktion, og foretag ændringerne.

#### Sådan sletter du gemte steder

- På menusiden skal du trykke på 
   Where to (Hvortil) > 
   My Locations (Mine steder) > Favorites (Foretrukne).
- 2. Vælg det sted, du ønsker at slette.
- 3. Tryk på Edit (Rediger) > Delete (Slet) > Yes (Ja).

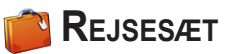

Rejsesættet giver dig mange funktioner, som kan være til hjælp, når du rejser. Tryk på **Help (Hjælp)** for at læse mere om rejsesættet til din nüvi.

- På menusiden skal du trykke på **market for and senare skal i senare for and senare skal du trykke på**
- 2. Tryk på det element, du vil åbne.

Hvis du vil købe et rejsesættilbehør, skal du gå til Garmins websted på www.garmin.com/ products, og klikke på linket Accessories (Tilbehør). Du kan også kontakte din Garminforhandler og købe tilbehør til nüvi.

#### Sådan lytter du til MP3-filer

- På menusiden skal du trykke på Travel Kit (Rejsesæt) > I MP3 Player (MP3-afspiller) > Browse (Gennemse).
- 2. Vælg en kategori.
- Hvis du vil afspille hele kategorien fra toppen af listen, skal du trykke på Play All (Afspil alle). Hvis du vil afspille listen fra en bestemt sang, skal du trykke på titlen.
- 4. Tryk på Back (Tilbage) for at forlade MP3-siden.

Tryk på 📧 for at justere lydstyrken.

Tryk på 🕑 for at gå til starten af sangen. Tryk og hold knappen nede for at spole sangen tilbage.

Tryk på ()) for at gå til den næste sang. Tryk og hold knappen nede for at spole sangen frem.

Tryk på (III) for at sætte sangen på pause.

Tryk på 💬 for at gentage. Tryk på 君 for at afspille i vilkårlig rækkefølge.

Når du lytter til musik eller en lydbog, skal du trykke hurtigt på 🕁 tænd/slukknappen to gange for at springe fra en side tilbage til afspillersiden. Tryk på **Back (Tilbage)** for at vende tilbage til den forrige side, du fik vist (som f.eks. kortet).

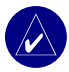

BEMÆRK: Din nüvi afspiller kun MP3-filer. Den understøtter ikke M4A/M4P-filer.

#### Sådan lytter du til Din afspilningsliste

På nüvi kan du afspille en afspilningsliste, som du har oprettet i et lydprogram.

1. Opret en afspilningsliste med MP3 filer vha. din computer og et lydprogram. Gem afspilningslisten som en M3U-fil.

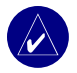

**BEMÆRK:** Du skal muligvis redigere M3U-filen med en teksteditor, som f.eks. Notesblok, for at fjerne stien (linket) til MP3. M3U-filen bør kun vise MP3-filerne i din afspilningsliste og ikke deres placering. Se hjælpen til lydprogrammet for at få instruktioner.

- På nüvi skal du trykke på Travel Kit (Rejsesæt) > På nüvi skal du trykke på Travel Kit (Rejsesæt) > På nüvi skal du trykke på Travel Kit (Rejsesæt) > På nüvi skal du trykke på Travel Kit (Rejsesæt) > På nüvi skal du trykke på Travel Kit (Rejsesæt) > På nüvi skal du trykke på Travel Kit (Rejsesæt) > På nüvi skal du trykke på Travel Kit (Rejsesæt) > På nüvi skal du trykke på Travel Kit (Rejsesæt) > På nüvi skal du trykke på Travel Kit (Rejsesæt) > På nüvi skal du trykke på Travel Kit (Rejsesæt) > På nuvi skal du trykke på Travel Kit (Rejsesæt) > På nuvi skal du trykke på Travel Kit (Rejsesæt) > På nuvi skal du trykke på Travel Kit (Rejsesæt) > På nuvi skal du trykke på Travel Kit (Rejsesæt) > På nuvi skal du trykke på Travel Kit (Rejsesæt) > På nuvi skal du trykke på Travel Kit (Rejsesæt) > På nuvi skal du trykke på Travel Kit (Rejsesæt) > På nuvi skal du trykke på Travel Kit (Rejsesæt) > På nuvi skal du trykke på Travel Kit (Rejsesæt) > På nuvi skal du trykke på Travel Kit (Rejsesæt) > Travel Kit (Rejsesæt) > På nuvi skal du trykke på Travel Kit (Rejsesæt) > På nuvi skal du trykke på Travel Kit (Rejsesæt) > På nuvi skal du trykke på Travel Kit (Rejsesæt) > På nuvi skal du trykke på nuvi skal du trykke på nuvi
- 4. Tryk på en afspilningsliste for at starte afspilning af MP3-filerne. Du kan ikke ændre rækkefølgen på afspilningslisten fra din nüvi.

### Sådan afspiller du Audible-bøger

Køb hele bøger hos Audible.com på www.garmin.audible.com.

- 1. På menusiden skal du trykke på 📕 Travel Kit (Rejsesæt) > (2) Audible Book Player (Audible-bogafspiller).
- 2. Tryk på Browse (Gennemse).
- 3. Tryk på en kategori, og tryk herefter på en bogtitel.

Tryk på () for at justere lydstyrken.

Tryk på 🕙 for at springe tilbage. Tryk på 🛞 for at springe frem. Tryk på skyderen, og hold den nede for at flytte skyderen hurtigere.

Tryk på (III) for at sætte bogen på pause.

Tryk på bogens omslag for at få vist oplysninger om bogen.

Når du lytter til musik eller en Audible-bog, skal du trykke hurtigt på 😃 tænd/slukknappen to gange for at springe fra en side tilbage til afspillersiden. Tryk på **Back (Tilbage)** for at vende tilbage til den forrige side, du fik vist (som f.eks. kortsiden).

#### Sådan bruger du Bogmærker

Hvis du vil oprette et bogmærke, skal du trykke på **I** og derefter **Bookmark** (Bogmærke). Hvis du vil have vist dine bogmærker, skal du trykke på D og derefter på et bogmærke. Tryk på Play (Afspil) for at lytte til bogen fra bogmærket.

Rejsesæt

#### Sådan indlæser du Audible-bøger på din nüvi

Hvis du vil købe en bog skal du gå til www.garmin.audible.com og oprette en Audible. com-konto. Når du har oprettet en konto, skal du downloade AudibleManager til din computer. Herefter kan du købe en bog og downloade den til din nüvi.

#### Trin 1: Aktiver din nüvi med AudibleManager

Før du kan lytte til en bog, som du har downloadet fra Audible.com, skal du aktivere din nüvi. Denne proces skal du kun udføre én gang.

- Fjern din nüvi fra din computer: Dobbeltklik på ikonet Sikker fjernelse af hardware i systembakken. Vælg USB Mass Storage Device USBlagerenhed, og klik på Stop. Vælg din nüvis drev, og klik på OK. Fjern USB-kablet fra din nüvi.
- 2. På computerens skrivebord skal du dobbeltklikke på ikonet **AudibleManager** for at åbne AudibleManager.
- I vinduet "Choose your device" (Vælg enhed), skal du klikke på boksen ved siden af "Garmin - nüvi". Klik på Next (Næste).
- 4. Indtast dit Audible brugernavn og adgangskode. Klik på Next (Næste).
- 5. Slut din nüvi til din computer ved hjælp af USB-kablet. Vent et øjeblik på, at AudibleManager finder din nüvi.
- 6. Vælg Activate my player(s) (Aktiver mine afspillere), og klik på Next (Næste).
- 7. Vent, mens AudibleManager forsøger at aktivere din nüvi. Når det er fuldført, får du en meddelelse om at processen er udført. Klik på **Finish (Afslut)**.

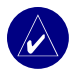

**BEMÆRK:** Hvis du ikke er i stand til at oprette forbindelse til internettet eller har andre problemer med at aktivere din nüvi, bør du læse hjælpefilen til AudibleManager. Vælg **Help (Hjælp)** fra menuen, og klik herefter på **Help (Hjælp)**.

#### Trin 2: Download bogen på din computer

Læs hjælpefilen til AudibleManager, hvis du ønsker detaljerede instruktioner om download af bøger på din computer og indlæsning af dem på din nüvi.

- 1. Slut din nüvi til computeren.
- 2. På computerens skrivebord skal du dobbeltklikke på ikonet AudibleManager for at åbne AudibleManager.
- Klik på knappen Go to My Library Online (Gå til mit bibliotek online) wverst på midten af vinduet. Dit Audible.com-bibliotek åbnes og viser de bøger, du har købt.
- 4. Klik på Get it Now (Hent den nu) for at downloade bogen til din computer.
- 5. Vælg et format, og klik på **Download**.

#### Trin 3: Overfør bogen til din nüvi

Læs hjælpefilen til AudibleManager, hvis du ønsker detaljerede instruktioner om download af bøger på din computer og indlæsning af dem på din nüvi. Du skal først aktivere din nüvi, før du kan overføre bøger.

- 1. Slut din nüvi til computeren.
- 2. Åbn AudibleManager.
- 3. Vælg det interne- eller eksterne drev (SD-kort) i den nedre del af vinduet. (Isæt et SD-kort i din nüvi, hvis du indlæser bøger på et SD-kort.)
- Vælg bogens titel. Klik på knappen Add to Garmin nüvi (Føj til Garmin nüvi)
   i øverste venstre hjørne.
- 5. Vælg, hvor meget af bogen, du vil indlæse. Du kan indlæse små afsnit ad gangen for at spare hukommelse. Klik på **OK**. AudibleManager overfører bogen til din nüvi.
- Når du er færdig, skal du dobbeltklikke på ikonet Unplug or Eject Hardware (Sikker fjernelse af hardware) S. Klik på Stop, og klik derefter på OK.

### Sådan viser du billeder

Du kan få vist billeder, som du har gemt i din nüvi ved hjælp af Picture Viewer (Billedfremviser). Se side 36 for at få yderligere oplysninger om indlæsning af billeder på din nüvi.

- På menusiden skal du trykke på **Travel Kit (Rejsesæt)** > **Picture** Viewer (Billedfremviser).
- 2. Tryk på et billede for at få vist en større udgave af det.

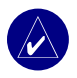

TIP: Tryk på Rotate (Roter) for at rotere billedet 90°.

#### Sådan viser du et diasshow

Tryk på **Slide Show (Diasshow)** for at starte et diasshow, som viser hvert billede et øjeblik og derefter skifter til det næste billede. Du kan zoome ind eller ud og panorere ved at trække billedet med din finger. Tryk hvor som helst på skærmen for at stoppe diasshowet.

#### Sådan bruger du Verdensur

- På menusiden skal du trykke på Travel Kit (Rejsesæt) > World Clock (Verdensur).
- 2. Hvis du vil ændre en by på listen skal du trykke på byen.
- 3. Vælg en ny tidszone (eller by). Tryk på OK, når du er færdig.
- 4. Tryk på World Map (Verdenskort) for at få vist et kort.
- 5. Nattetimer vises i det tonede område. Tryk på World Clock (Verdensur) for at få vist urene igen, eller på Back (Tilbage) for at afslutte.

#### Sådan omregner du valuta

- På menusiden skal du trykke på Fravel Kit (Rejsesæt) > Currency Converter (Valutaomregner).
- 2. Tryk på en valutaknap for et ændre valutaen.
- 3. Vælg en valuta, og tryk på OK.
- 4. Tryk på den tomme firkant under den valutakurs, du ønsker at omregne.
- 5. Indtast tallet. Tryk på Done (Udført).
- 6. Tryk på Clear (Ryd) for at omregne en anden værdi.

#### Sådan opdaterer du omregningskurser

Vha. din nüvi kan du manuelt opdatere valutaernes omregningskurser, så du altid bruger de mest aktuelle kurser.

- 1. På menusiden skal du trykke på **Travel Kit (Rejsesæt)** > **Currency** Converter (Valutaomregner).
- 2. Tryk på Update (Opdater).
- 3. Tryk på den kurs, du ønsker at opdatere.
- 4. Tryk på for at slette den aktuelle kurs. Indtast en ny kurs, og tryk på Done (Udført).
- 5. Tryk på Save (Gem) for at afslutte.

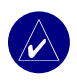

TIP: Tryk på Restore (Gendan), hvis du vil bruge den oprindelige omregningskurs.

**TIP:** Tryk på og hold **I** nede, hvis du vil slette hele indtastningen.

### Sådan omregner du mål

- På menusiden skal du trykke på Travel Kit (Rejsesæt) > Measurement Converter (Målomregner).
- 2. Vælg en type af mål, og tryk på OK.
- 3. Tryk på en måleenhed, du ønsker at ændre.
- 4. Vælg en måleenhed, og tryk på OK. Gentag om nødvendigt.
- 5. Tryk på den tomme firkant for at indtaste en værdi.
- 6 Indtast en værdi, og tryk på Done (Udført).
- 7. Tryk på Clear (Ryd) for at indtaste et nyt mål.

### SÅDAN BRUGER DU BLUETOOTH<sup>®</sup>-TEKNOLOGI

Du kan bruge din nüvi håndfrit, hvis du har en telefon med Bluetooth trådløs teknologi, og din telefon understøtter nüvi (se www.garmin.com/bluetooth). Håndfri telefonfunktioner på nüvi er kun tilgængelige, hvis din telefon understøtter denne funktion ved brug af Bluetooth-teknologi (f.eks. telefonbog, stemmeopkald og ventende opkald). Du kan tale ind i mikrofonen på forsiden af din nüvi og lytte til samtalen over nüvis højttaler. Du skal parre (forbinde) telefonen med din nüvi, hvis du ønsker at bruge denne håndfri enhed. Du kan begynde denne parring fra telefonindstillingerne eller fra nüvis indstillinger. Se flere oplysninger i din telefons dokumentation.

#### Sådan parrer du enhederne ved hjælp af telefonindstillingerne:

- 1. Åbn telefonens indstillingsmenu.
- 2. Vælg telefonens Bluetooth-indstillinger. Sommetider ligger de i menuen Bluetooth, Forbindelser eller Håndfrit tilbehør.
- 3. Søg efter enheder. Din nüvi skal være tændt og inden for en rækkevidde af 10 meter.
- 4. Vælg din nüvi fra listen af enheder.
- 5. Indtast din nüvis PIN-kode (personligt identifikationsnummer), **1234**, på telefonen.

#### Sådan parrer du enhederne ved hjælp af nüvis indstillinger:

- 1. Kontroller, at din telefon understøttes af nüvi. (Se www.garmin.com/bluetooth.)
- 2. På menusiden skal du trykke på 🔧 Indstillinger > Bluetooth.
- 3. Kontroller, at Bluetooth-knappen er indstillet til Enabled (Aktiveret).
- 4. Tryk på Add (Tilføj) (eller Change (Skift), hvis enheden allerede er tilføjet).

5. Hvis du tilføjer, skal du indstille din telefon til tilstanden Find mig/Synlig og trykke på OK på din nüvi. Vælg din telefon på listen. Indtast adgangsnøglen 1234 på din telefon, når du bliver bedt om det.

ELLER

Hvis du skifter enhed, skal du vælge din telefon og trykke på OK, eller trykke på Add device (Tilføj enhed) og OK.

6. Hvis parringen lykkes, vises telefonikonet 🕏 på nüvis menuside.

Når du tænder din nüvi, vil den forsøge at lave en parring med den seneste telefon, den blev parret med. Efter parringen kan du få nogle telefoner indstillet til automatisk at forsøge parring med en specifik enhed, så snart telefonen er tændt.

#### Sådan aktiverer eller deaktiverer du Bluetooth-teknologien:

- 1. Tryk på 🔍 Indstillinger > Bluetooth på menusiden.
- 2. Indstil Bluetooth-feltet på Enabled (Aktiveret) for at tænde for Bluetoothteknologien på din nüvi. Derefter skal du parre nüvien med din telefon, for at kunne bruge teknologien. 
  Bluetooth-ikonet kommer til syne på menusiden, hvis din nüvi er aktiveret.

Tryk på Disabled (Deaktiveret) for at afbryde din nüvi fra telefonen eller for at forhindre en telefon i at lave automatisk parring.

## Sådan ringer du til et nummer 1. Kontroller, at din telefon er parret med nüvi.

- 2. På menusiden skal du trykke på 🔊 Telefon > 🍓 Dial (Ring op).
- 3. Indtast nummeret, og tryk på Dial (Ring op).
- 4. Tryk på 🦿 for at slutte samtalen, og tryk derefter på End Call (Afslut samtale).

Hvis du ringer til et nummer, der kræver indtastning af oplysninger ved brug af et tastatur under opkaldet (f.eks. indtastning af en adgangskode til dintelefonsvarer), skal du gøre følgende:

- Under opkaldet skal du trykke på Call Options (Opkaldsindstillinger) > Touch Tones (Tastetoner).
- 2. Indtast oplysningerne. Tryk to gange på Back (Tilbage), når du er færdig.
- 3. Hvis du vil afslutte opkaldet, skal du trykke på End Call (Afslut opkald).

#### Sådan ringer du til et sted

- 1. Kontroller, at din telefon er parret med nüvi.
- 2. På menusiden skal du trykke på 🥎 Telefon > 🚰 POI Dial (Opkald til POI).
- 3. Søg efter det sted, du vil ringe til.
- 4. Tryk på Dial (Ring op).
- 5. Hvis du vil afslutte opkaldet, skal du trykke på **@** og derefter **End Call (Afslut opkald)**.

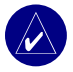

**BEMÆRK:** Du kan også ringe til et sted, som du finder, ved at bruge menuen **Where to (Hvortil)**.

#### Sådan modtager du et opkald

- 1. Kontroller, at din telefon er parret med nüvi.
- 2. Når du modtager et opkald, vises der en meddelelse på nüvi. Tryk på **Answer** (Svar).
- 3. Hvis du vil afslutte opkaldet, skal du trykke på 🕜 og derefter End Call (Afslut opkald).

### Sådan bruger du Call Waiting (Ventende opkald)

Hvis du får et ventende opkald, viser din nüvi vinduet med indgående opkald. Tryk på **Answer (Svar)**. Det første opkald parkeres.

#### Sådan skifter du mellem opkald:

- 2. Tryk på End Call (Afslut opkald) for at lægge på. Dette afbryder ikke det parkerede opkald.

### Sådan overfører du lyd til din telefon

Denne funktion kan være nyttig, hvis du bruger din nüvis håndfri funktioner og ønsker at forlade køretøjet uden at afbryde din samtale.

#### Sådan overfører du lyd til din telefon:

- Tryk på Call Options (Opkaldsfunktioner) > Transfer Audio to Phone (Overfør lyd til telefon) under samtalen.
- 2. Fortsæt din samtale over mobiltelefonen.

### Sådan bruger du Phone Book (Telefonbogen)

Hvis din telefon understøtter overførsel af telefonbog, når telefonen parres med din nüvi, vil telefonbogen automatisk blive indlæst i din nüvi. Efter parring kan det tage et par minutter, før telefonbogen er tilgængelig. Du kan derefter foretage en samtale ved at bruge dine telefonbogposter. På menusiden skal du trykke på **C** Telefon > Phone Book (Telefonbog).

### Sådan bruger du Call History (Opkaldshistorik)

Tryk på **Call History (Opkaldshistorik)** for at få adgang til de telefonnumre, som du senest har ringet til, de seneste indgående opkald, og de opkald, som du ikke har modtaget.

### Ring\_hjem

- Tryk på Call Home (Opkald hjem) for at indstille eller ændre dine hjemmeoplysninger, så du hurtigt kan ringe hjem. Første gang du bruger den funktion, skal du følge instruktionerne for at indtaste dine hjemmeoplysninger, og derefter trykke Save (Gem).
- 2. Følg instruktionerne, hvis du ønsker at indtaste dit telefonnummer, og tryk derefter **Done (Udført)**. Din nüvi ringer dit hjemmetelefonnummer op.

#### Sådan ændrer du Home Phone Number (Hjemmetelefonnummer)

Hvis du ønsker at ændre dit hjemmetelefonnummer, efter du tidligere har indtastet det, skal du bruge følgende fremgangsmåde:

- 1. På menusiden skal du trykke på **Where to (Hvortil)** > **My Locations** (Mine steder) > Favorites (Foretrukne).
- 2. Tryk på Home (Hjem).
- 3. Tryk på Edit (Rediger).
- 4. Tryk på Change Phone Number (Skift telefonnummer).

### Sådan bruger du stemmeopkald

Hvis du vil bruge din nüvis stemmeopkaldsfunktion, skal din telefon understøtte stemmeopkald og være indstillet korrekt for at kunne modtage stemmekommandoer. På menusiden skal du trykke på **C Telefon** > **Voice Dial (Stemmeopkald)**.

#### Sådan bruger du Status

Tryk på  $\gg$  > **Status** for at få adgang til oplysninger om telefonsignal, batteristatus og bærernavn på din telefontjeneste.

### Sådan bruger du Tekstmeddelelser

Hvis din telefon understøtter tekstmeddelelser vha. Bluetooth-teknologi, kan du sende og modtage tekstmeddelelser på nüvi'en. Efter parring kan det tage et par minutter, før tekstmeddelelser er tilgængelig.

#### Sådan modtager du en tekstmeddelelse

Når du modtager en tekstmeddelelse, åbnes vinduet Indgående SMS. Tryk på Listen (Lyt) for at afspille tekstmeddelelsen, tryk på **Review (Se)** for at åbne din indbakke, eller tryk på **Ignore (Ignorer)** for at lukke vinduet.

#### Sådan sender du en tekstmeddelelse

- 1. På menusiden skal du røre & Phone (Telefon) > Fact Message (Tekstmeddelelse) > Compose (Opret).
- 2. Vælg en indstilling for at vælge modtageren af tekstmeddelelsen.
- 3. Indtast meddelelsen, og tryk på Done (Udført).

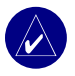

BEMÆRK: Meddelelser, som sendes fra din nüvi, vises ikke i telefonens udbakke.
#### Sådan får du vist dine meddelelser

- På menusiden skal du røre & Phone (Telefon) > Text Message (Tekstmeddelelse).
- 2. Tryk på Inbox (Indbakke), Outbox (Udbakke) eller Drafts (Kladder).
- 3. Tryk på en meddelelse.
- 4. Vælg en funktion:
  - Tryk på 1 for at lytte til meddelelsen. Denne funktion er kun tilgængelig på nüvi 360 eller nüvi 370, når der er valgt TTT-stemme). Tryk på Videresend for at sende meddelelsen til en anden modtager, eller tryk på Besvar for at svare kontaktpersonen.
  - Tryk på Videresend for at sende meddelelsen til en anden modtager, eller tryk på Besvar for at svare kontaktpersonen.

### Sådan opgiver du en forbindelse

- 1. På menusiden skal du trykke på 🖓 Indstillinger > Bluetooth.
- 2. Tryk på Change (Skift).
- 3. Tryk på navnet på den enhed, som du ønsker at opgive, og tryk derefter på **Drop** (**Opgiv**).
- Tryk på Yes (Ja) for at bekræfte. Hvis du ønsker at bruge håndfri funktioner med den droppede telefon igen, behøver du ikke at parre denne telefon på ny med din nüvi.

### Sådan fjerner du en telefon fra listen

- 1. På menusiden skal du trykke på 🖓 Indstillinger > Bluetooth.
- 2. Tryk på Change (Skift).
- 3. Tryk på navnet på den enhed, som du ønsker at fjerne, og tryk derefter på **Delete** (Slet).
- 4. Tryk på **Yes (Ja)** for at bekræfte. Hvis du ønsker at bruge håndfri funktioner med den flyttede telefon igen, behøver du ikke at parre denne telefon på ny med din nüvi.

## Sådan bruger du **FM-**trafik

Hvis du bruger en trafikmodtager, kan du få vist trafikoplysninger på din nüvi. Når en trafikmeddelelse modtages, viser din nüvi begivenheden på kortet, og du kan ændre din rute for at undgå trafikbegivenheden. For dækningsområder for trafikdata kan du se Garmins websted på www.garmin.com/fmtraffic.

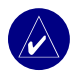

**BEMÆRK:** FM-trafikmodtageren og din nüvi skal være i dataområdet af en FMstation, der sender trafikdata for at modtage trafikoplysninger.

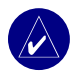

**BEMÆRK:** Garmin er ikke ansvarlig for trafikoplysningernes nøjagtighed. FMtrafikmodtageren modtager blot signalet fra trafikserviceudbyderen og viser disse oplysninger på din nüvi.

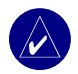

**BEMÆRK:** Du kan kun få adgang til trafikoplysningerne, hvis din nüvi er tilsluttet til en FM-trafikmodtager.

## Sådan tilslutter du en FM-trafikmodtager

- 1. Placer din nüvi i holderen, og tilslut 12/24 V-adapteren.
- 2. Sæt mini-USB-kabler fra FM-trafikmodtageren i USB-stikket på siden af nüvi.

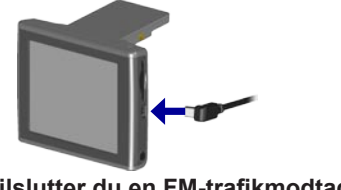

Sådan tilslutter du en FM-trafikmodtager

### Sådan får du vist trafikbegivenheder

- 1. På menusiden skal du trykke på 🐠 for at få vist en liste over trafikbegivenheder.
- 2. Vælg et element for at få vist detaljer.
- 3. Vælg en funktion.

### Undgå trafik

Kortsiden viser  $\diamondsuit$  eller  $\triangle$  i det nederste højre hjørne på skærmen, hvis der opstår en trafiksituation på din aktuelle rute eller på vejen.

- På kortsiden skal du trykke på 
   eller 
   eller
- 2. Vælg et element for at få vist detaljer.
- 3. Tryk på Avoid (Undgå).

#### Trafiksymboler

| Nordamerika | Betydning   | International            |
|-------------|-------------|--------------------------|
| <b>R</b>    | Glat vej    |                          |
| •           | Vejarbejde  |                          |
|             | Kødannelse  | $\underline{\mathbb{A}}$ |
| <b></b>     | Ulykke      |                          |
| •           | Anden fare  | $\wedge$                 |
| •           | Information | i                        |

#### Alvorlighedsfarvekode

Søjlerne til venstre for trafiksymbolerne angiver, hvor alvorlig en trafikbegivenhed er:

- Grøn = Mindre alvorlig: Trafikken flyder normalt.
- Gul = Alvorlig: Der forekommer kødannelse.
- Rød = Meget alvorlig: Der forekommer meget kødannelse, eller trafikken er gået helt i stå.

### Sådan køber du et ekstra trafikabonnement

Se side 45 for oplysninger om, hvordan man ændrer trafikindstillinger eller tilføjer et trafikabonnement.

Besøg www.garmin.com/fmtraffic, hvis du ønsker yderligere oplysninger om trafikabonnementer.

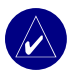

**BEMÆRK:** Du behøver ikke at aktivere det abonnement, som medfølger til din FM-trafikmodtager (hvis en sådan fulgte med). Abonnementet aktiveres automatisk, efter din nüvi har opfanget satellitsignaler, mens den modtager trafiksignaler fra betalingstjenesteudbyderen.

### SÅDAN HÅNDTERER DU FILER PÅ DIN NÜVI

Du kan gemme filer (f.eks. JPEG-billeder og MP3-musikfiler) i din nüvis interne hukommelse eller på et SD-kort (ekstraudstyr).

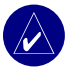

**BEMÆRK:** Din nüvi er ikke kompatibel med Windows<sup>®</sup> 95, Windows 98 eller Windows Me. Det er en almindelig begrænsning for mange USB-lagerenheder.

### Understøttede filtyper

- MP3-musikfiler
- JPG-billedfiler
- AA-lydbogfiler
- GPI-brugerdefinerede POI-filer fra Garmins POI Loader
- GPX-waypoint-filer fra MapSource
- Kort fra MapSource

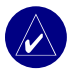

BEMÆRK: Din nüvi understøtter ikke M4A/M4P-filer.

## Sådan indlæser du elementer på din nüvi

### Trin 1: Isæt et SD-kort (ekstraudstyr)

SD-kortstikket er placeret på siden af din nüvi. Hvis du vil indsætte kortet skal du skubbe det ind, indtil det siger "klik".

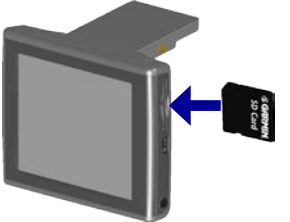

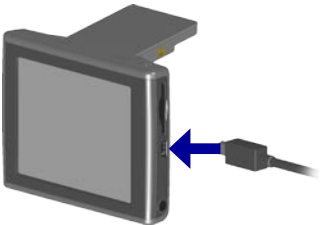

**Tilslutning af USB-kablet** 

Isætning af et SD-kort

### Trin 2: Tilslut USB-kablet

- 1. Sæt det lille stik på USB-kablet ind i stikket på siden af din nüvi.
- 2. Slut det store stik på USB-kablet til USB-porten på din computer.

Når du har sluttet din nüvi til computeren, vises et eller to ekstra drev i computerens liste over drev: "nuvi" og "nuvi sd." "nuvi" er den tilgængelige lagerplads i din nüvis interne hukommelse. "nuvi sd" vises, hvis der indsættes et SD-kort i din nüvi.

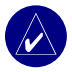

**BEMÆRK:** I nogle operativsystemer navngives nüvi-drevene muligvis ikke automatisk. Se hjælpefilen for at få at vide, hvordan du omdøber drevene.

#### Trin 3: Overfør filer til din nüvi

#### På en Windows-pc:

- 1. Slut din nüvi til computeren.
- 2. Dobbeltklik på ikonet 🔜 Denne computer på din computers skrivebord.
- 3. Find den fil, du ønsker at kopiere, på din computer.
- 4. Fremhæv filen, og vælg Rediger > Kopier.
- 5. Åbn drevet "nuvi" eller "nuvi sd".
- Vælg Rediger > Indsæt. Filen vises herefter i fillisten på din nüvis hukommelseseller SD-kort.

#### På en Mac:

- 1. Tilslut din nüvi til computeren som beskrevet på den forrige side. Dit drev bør vises på din Mac Desktop som to aktive diske (drev); "nuvi" og "nuvi sd".
- Hvis du vil kopiere filer til din nuvi eller dit SD-kort, skal du trække og slippe filer eller mapper på disk-ikonet. Dobbeltklik på disken for at åbne den. Hvis du vil gøre filhåndteringen nemmere kan du tilføje mapper (tryk på knapperne Æble + Shift + N).

### Trin 4: Afbryd forbindelsen

#### Fra en Windows-pc:

- 1. Når du er færdig med at overføre filer, skal du dobbeltklikke på ikonet **Sikker fjernelse af hardware s** i systembakken.
- 2. Vælg "USB-lagerenhed", og klik på Stop.
- 3. Vælg din nüvis drev, og klik på **OK**. Du kan nu fjerne din nüvi fra din computer.

#### Fra en Mac:

- Når du er færdig med at overføre filer, skal du trække diskikonet til Papirkurv (det bliver til et skub ud-ikon ) for at deaktivere disken.
- 2. Fjern nu din nüvi fra computeren.

## Oplysninger om dine nüvi-drev

Filer, som du manuelt indlæser på din nüvi, f.eks. MP3- eller JPEG-filer, kan du indsætte hvor som helst i drevene "nuvi" og "nuvi sd". Hvis et andet program, f.eks. POI Loader, placerer en fil i en bestemt mappe, skal du lade filen forblive i denne bestemte mappe.

## Sådan sletter du filer fra din nüvi

Du kan slette filer fra din nüvi, på samme måde som du ville slette filer fra din computer. Vælg filen, som du vil slette fra din nüvi, og tryk på tasten **Delete** på din computers tastatur.

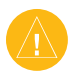

**ADVARSEL:** Hvis du ikke er sikker på en fils formål, skal du **IKKE** slette den. Hukommelsen i din nüvi indeholder vigtige systemfiler, som **IKKE** bør slettes. Vær især varsom ved filer, som befinder sig i mapper ved navnet "Garmin".

## SÅDAN TILPASSER DU DIN NÜVI

### Sådan gendanner du indstillinger

Tryk på  $\sqrt[n]{1}$  Indstillinger > Restore (Gendan) for at gendanne alle de indstillinger, som du har ændret.

Tryk på **Restore (Gendan)** for at gendanne indstillingerne i en særskilt kategori på den specifikke side.

### Sådan ændrer du kortindstillinger

Tryk på 🍳 Indstillinger > Map (Kort) for at ændre kortindstillingerne på menusiden.

Kortdetaljer—ændrer antallet af de detaljer, der vises på kortet. Visning af flere detaljer bevirker, at kortet gentegnes langsommere.

Map View (Kortvisning)-ændrer perspektivet på kortsiden.

- Track Up (Spor opad)—viser kortet i to dimensioner (2D) med din færdselsretning øverst.
- North Up (Nord opad)—viser kortet i 2D med nord øverst.
- **3D View (3D-visning)** —viser kortet i tre dimensioner (3D) med spor opad. Dette er standardkortvisningen.

**Køretøj**—vælg et køretøj til dit kort. Standarden er 🖪. Du kan få mere køretøjsinformation på adressen www.garmin.com/vehicles.

**Map outlines (Kortafsnit)**—aktiver denne indstilling, hvis du indlæser yderligere kort på din nüvi og ønsker at se de områder, som de supplerende kort dækker.

Map Info (Kortoplysninger)-se de indlæste kort på din nüvi og deres versioner.

### Sådan ændrer du systemindstillingerne

På menusiden skal du trykke på  $\Im$  Indstillinger > System for at ændre systemindstillingerne.

WAAS/EGNOS—aktivering af indstillingen WAAS/EGNOS kan forbedre GPSpræcisionen, men den bruger mere batteri. Der findes oplysninger om WAAS/EGNOS på adressen www.garmin.com/aboutGPS/waas.html.

**Safe Mode (Sikker kørsel)**—tænd eller sluk for funktionen Safe Mode (Sikker kørsel). Sikker kørsel gør alle enhedsfunktioner, der kræver væsentlig betjeningsopmærksomhed, og som kan være forstyrrende under kørsel, utilgængelige.

Garmin Lock—aktiver Garmin Lock<sup>™</sup> for at låse din nüvi. Indtast en firecifret PIN-kode og et sikkerhedssted. Hver gang du tænder din nüvi, skal du indtaste den firecifrede PIN-kode eller køre til sikkerhedsstedet.

**Touch Tones (Tastetoner)**—deaktiverer eller aktiverer tonen, der lyder hver gang, du berører skærmen.

**About (Om)**—viser din nüvis softwareversionnummer, enheds-ID-nummer og lydversionnummer. Du har brug for disse oplysninger for at kunne opdatere softwaresystemet eller købe supplerende kortdata.

### Sådan ændrer du lokalitetsindstillingerne

Tryk på  $\langle \rangle$  Indstillinger > Locale (Lokaliteter) for at ændre lokalitetsindstillingerne på menusiden.

Vis stedindstillingerne, f.eks. sprog. Tryk på den indstilling, som du ønsker ændret, eller tryk på **Change All (Skift alle)** for at justere indstillingerne baseret på et valgt land. På hvert skærmbillede kan du trykke på den indstilling, du ønsker, og derefter trykke på **OK**.

**Text Language (Tekstsprog)**—skift hele skærmteksten til det valgte sprog. Ændring af tekstsproget ændrer ikke sproget på kortets data, eksempelvis gadenavne og steder eller brugerindlagte data.

Voice Language (Stemmesprog)—skift sproget på alle stemmemeddelelser og beskeder. Din nüvi rummer muligvis to forskellige slags stemmesprog: Tekst-til-tale (kun din nüvi 360 og nüvi 370) og forudoptaget.

Sprog noteret med en persons navn er tekst-til-tale-stemmer (TTT): Eksempelvis amerikansk-engelsk-Jill er en tekst-til-tale-stemme. Tekst-til-tale-stemmerne "læser" og "siger" de samme, der vises på din nüvi. Stemmerne har et omfattende ordforråd, og de siger gadenavnene, når du nærmer dig et hjørne.

De forudoptagede stemmer har et begrænset ordforråd og siger ikke navnene på steder og gader.

Time Format (Tidsformat)—vælg mellem formaterne 12 timer, 24 timer eller UTC.

Units (Enheder)—skift måleenheder til kilometer (Metric (det metriske system)) eller mil (Statute (engelsk mil)).

# Sådan ændrer du displayindstillingerne Tryk på 🎕 Indstillinger > Display på menusiden for at ændre displayindstillingerne.

Color Mode (Farvevalg)-tryk på Daytime (Dagtimer), hvis du ønsker en oplyst baggrund, Nighttime (Nattetid) for at få en mørk baggrund, eller Auto for at skifte automatisk mellem de to

**Backlight Timeout (Pause i baggrundsbelvsningen)**—tryk for at vælge det tidsrum, baggrundslyset skal være tændt, efter den eksterne strømforsyning er afbrudt. Batteriets levetid forlænges ved at reducere forbruget af baggrundslys.

Touch Screen (Berøringsskærm)-genkalibrerer (eller omstiller) berøringsskærmen til at reagere korrekt. Tryk på Recalibrate (Genkalibrer), og følg derefter vejledningerne.

Screenshot (Skærmbillede)-gør det muligt at tage et billede af skærmen ved hurtigt at trykke på og derefter slippe 🕐 tænd/slukknappen. Billederne gemmes på dit "nüvi"drev.

> BEMÆRK: Når berøringsskærmen er tændt, aktiveres lynindstillingerne ikke ved tryk på () tænd/slukknappen.

Splash Screen (Startskærm)-vælg et billede, du ønsker vist, når du tænder din nüvi. Du kan indlæse JPEG-billeder på din nüvi eller dit SD-kort ved at bruge USBlagerenhedstilstanden.

### Sådan ændrer du Navigationsindstillingerne

Tryk på 🖓 Indstillinger > Navigation på menusiden for at ændre navigationsindstilling erne.

Route Preference (Rutepræference)-tryk på en præference for at beregne din rute.

Vehicle (Køretøj)—tryk på din vogntype for at optimere ruterne.

**Avoidances (Undgåelser)**—tryk på **Enabled (Aktiveret)** for at få adgang til vejtyperne. Vælg de vejtyper, som du ønsker at undgå på dine ruter. Din nüvi vil kun bruge disse vejtyper, hvis alternative ruter betyder for store omveje, eller ingen andre veje er tilgængelige. Hvis du har en FM-trafikmodtager, kan du samtidig undgå trafikbegivenheder.

Attention Tone (Advarselstone)-tænd eller sluk advarselstonen.

Voice Prompts (Stemmemeddelelser)—vælg, hvornår din nüvi skal annoncere rutenavigation og systemstatus.

### Sådan ændrer du Bluetooth-indstillinger

Tryk på  $\langle \mathbf{V} | \mathbf{Indstillinger} > \mathbf{Bluetooth}$  på menusiden for at ændre Bluetoothindstillingerne.

**Connections (Forbindelser)**—vælg en enhed, der skal tilknyttes. Vælg **Add Device** (**Tilføj enhed**) for at gennemsøge området for mobiltelefoner med Bluetooth<sup>®</sup> trådløs teknologi. Indstil din mobiltelefon til Find mig eller Synlig, og tryk derefter på **OK**. Din nüvi gennemsøger alle Bluetooth-enheder i området og viser dem på en liste. Vælg din telefon, og tryk derefter på **OK**. Indtast nüvis PIN-kode i din telefon.

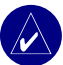

BEMÆRK: nüvis PIN-kode (eller adgangsnøgle) er 1234.

DROP (OPGIV)—afbryd din nüvi fra din telefon.

**Delete (Slet)**—fjern en enhed fra enhedslisten. Tryk på enheden, og tryk derefter på **Remove (Flyt)**.

Bluetooth-aktiver og deaktiver Bluetooth-komponenten.

**Friendly Name (Kaldenavn)**—indtast et velkendt navn, der identificerer din nüvi på enheder, som er Bluetooth-aktiverede. Tryk på **Done (Udført)**, efter du har indtastet navnet.

**Restore (Gendan)**—gendan de oprindelige Bluetooth-indstillinger. Genoprettelse af Bluetooth-indstillingerne sletter ikke oplysninger om parring.

## Sådan ændrer du trafikindstillingerne

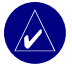

**BEMÆRK:** Du kan kun få adgang til trafikindstillingerne, hvis din nüvi er sluttet til en ekstern strømkilde og en FM TMC-trafikmodtager.

### Indstillinger for Nordamerika

FM-trafiktjenesterne, du abonnerer på, vises efterfulgt af abonnementets udløbsdato. Tryk på Add (Tilføj) for at tilføje et abonnement.

### Indstillinger uden for Nordamerika

Auto—vælg, hvilken udbyder du vil bruge. Vælg Auto for at bruge den bedste udbyder for området, eller vælg en bestemt udbyder, der altid skal bruges.

**Søg**—søg efter yderligere udbydere af TMC-trafik. Hvis du vil øge søgetiden, skal du trykke på **Yes (Ja)** for at rydde tabellen over udbydere.

Abonnementer—se dine abonnementer.

### Sådan tilføjer du et abonnement

Du kan købe ekstra abonnementer eller forny dem, hvis dit abonnement udløber; Gå til Garmins websted for FM-trafik på www.garmin.com/fmtraffic.

- Fra menusiden skal du trykke på 🔍 > (1) Traffic (Trafik).
- På ikke-nordamerikanske enheder skal der trykkes på Subscriptions (Abonnementer) > Add (Tilføj). På nordamerikanske enheder skal der trykkes på Add (Tilføj).
- 3. Skriv FM-trafikmodtagerens enheds-id ned. Gå til www.garmin.com/fmtraffic for at købe et abonnement og få en 25-cifret kode.

4. Når du har modtaget koden på 25 tegn, skal du trykke på **Next (Næste)** på din nüvi, indtaste koden og trykke på **Done (Udført)**.

Du skal anskaffe en ny kode, hver gang du fornyer din tjeneste. Hvis du har flere FMtrafikmodtagere, skal du anskaffe dig en ny abonnementskode for hver modtager.

Se side 32, hvis du ønsker yderligere oplysninger om brug af en trafikmodtager.

## Sådan ændrer du Proximity Points Settings (Nærhedspunktindstillingerne)

Denne indstilling er kun synlig, hvis du har indlæst brugerdefinerede POI'er. Tryk på **Indstillinger** > **Proximity Points (Nærhedspunkter)** på menusiden for at ændre nærhedspunktindstillingerne. Det er udelukkende de emner, som du har indlæst i din nüvi, der kan ændres med disse indstillinger.

Alerts (Advarsler)—tryk på Change (Skift) for at tænde eller slukke for advarslerne, når du nærmer dig brugerdefinerede POI'er eller sikkerhedskameraer. Tryk på Audio (Lyd) for at indstille den type lydmeddelelse, som du ønsker at høre, og tryk på OK.

TourGuide—angiv, hvordan du ønsker, at lyden til Garmin TourGuide™ skal aktiveres.

## 

### Opdatering af nüvi-softwaren

Brug WebUpdater til at opdatere din nüvi-software. Gå til www.garmin.com/products/ webupdater for at downloade programmet WebUpdater.

Når du har downloadet WebUpdater til din computer, skal du slutte din nüvi til computeren, køre WebUpdater og følge instruktionerne på skærmen. Når du har bekræftet, at du ønsker at udføre en opdatering, downloader WebUpdater automatisk opdateringen og installerer den på din nüvi.

Registrer din nüvi, så den modtager en meddelelse om software- og kortopdateringer. Gå til http://my.garmin.com for at registrere din nüvi.

Du kan også downloade softwareopdateringer fra www.garmin.com/products. Klik på Software Updates (Softwareopdateringer). Klik på Download ved siden af enhedssoftwaren. Læs og accepter vilkårene. Klik på Download. Vælg Run (Kør) (eller Open (Åbn)). Din software er opdateret.

### Køb og indlæsning af yderligere MapSource-kort

Åbn menusiden for at finde den version af kortene, som er indlæst på din nüvi. Tryk på **Indstillinger**> **Map (Kort)** > **Map Info (Kortoplysninger)**. Du skal bruge dit enheds-id og serienummer til at låse supplerende kort op.

#### APPENDIKS

Kontrollér www.garmin.com/unlock/update.jsp for at se, om der er en opdatering til din kortsoftware tilgængelig. Du kan også købe yderligere MapSource-kortdata fra Garmin og indlæse kortene på din nüvis interne hukommelse eller på et SD-kort (ekstraudstyr).

Hvis du vil indlæse kort eller waypoints på hukommelseskortet eller SD-kortet til din nüvi, skal du vælge navnet på dit Garmin-drev eller SD-kortdrev. Se MapSourcehjælpefilen for at få flere oplysninger om brugen af MapSource og indlæsningen af kort og waypoints på din nüvi. De waypoints, du har oprettet i MapSource, vises i **My Locations** (**Mine steder**) > **Favorites (Foretrukne**).

### Sådan bruger du sikkerhedskameraer

Oplysninger om sikkerhedskameraer er tilgængelig i nogle placeringer. (Kontrollér http://my.garmin.com for at se tilgængelighed.) For disse placeringer inkluderer din nüvi placeringerne på hundredvis af sikkerhedskameraer. Din nüvi advarer dig, når du nærmer dig et sikkerhedskamera, og kan advare dig, hvis du kører for hurtigt. Dataene opdateres mindst én gang om ugen, så du altid har adgang til de senest opdaterede oplysninger.

#### Sådan får du opdaterede oplysninger om sikkerhedskameraer:

- 1. Gå til http://my.garmin.com.
- 2. Tilmeld dig et abonnement.

Du kan til enhver tid købe en ny region, og du kan til enhver tid forlænge eksisterende abonnementer. Hver region, som du køber, har sin egen udløbsdato.

## Brugerdefinerede POI'er (Points Of Interest)

Din nüvi accepterer brugerdefinerede POI-databaser, som kan fås fra forskellige virksomheder på internettet. Nogle brugerdefinerede POI-databaser indeholder advarselsoplysninger for steder som f.eks. skoleområder. Din nüvi kan give dig besked med en nærhedsadvarsel, når du nærmer dig et af disse steder.

Når du har downloadet din POI-database, skal du bruge Garmin POI Loader til at installere POI'erne på din nüvi. POI Loader er tilgængelig på www.garmin.com/poiloader. Vælg **Updates and Downloads (Opdateringer og Downloads)**.

Når du bruger programmet POI Loader, kan du gemme de brugerdefinerede POI'er på dit "nüvi"-drev eller SD-kort. Du kan også tilpasse indstillingerne for nærhedsadvarsler for hver POI, som bruger POI Loader. Se hjælpefilen til POI Loader for at få yderligere oplysninger. Tryk F1 for at åbne hjælpefilen.

Få vist dine brugerdefinerede POI'er ved at trykke på **My Locations (Mine steder)** > **Custom POIs (Brugerdefinerede POI'er)**.

Hvis du vil ændre indstillinger for dine brugerdefinerede POI'er, skal du trykke på  $\Im$  Indstillinger > Proximity Points (Nærhedspunkter).

For at slette de brugerdefinerede POI'er og favoritter fra din nüvi skal du på menusiden trykke på Where To (Hvortil) Tryk på My Locations (Mine steder) > Delete All (Slet alle). Tryk på Yes (Ja) for at slette alle dine favoritter og brugerdefinerede POI'er.

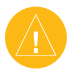

**ADVARSEL:** Garmin er ikke ansvarlig for konsekvenserne i forbindelse med brugen af en brugerdefineret POI-database eller for nøjagtigheden af sikkerhedskameraet eller andre brugerdefinerede POI-databaser.

## Valgfrit tilbehør

Hvis du vil have flere oplysninger om tilbehør, skal du gå til Garmins websted på www.garmin.com/products og klikke på linket Accessories (Tilbehør). Du kan også kontakte din Garmin-forhandler, hvis du vil købe tilbehør.

- FM-trafikmodtager
- Ekstern fjernantenne
- Ekstern mikrofon
- Rejsesættilbehør

### Om Garmin Travel Guide™

Ligesom en rejsevejledning på papir giver Garmin Travel Guide detaljerede oplysninger om steder så som restauranter og hoteller. Hvis du ønsker at købe tilbehøret Travel Guide, skal du gå til Garmins websted på www.garmin.com/extras.

#### Sådan bruger du Travel Guide:

- 1. Indsæt SD-kortet i din nüvi.
- 2. På menusiden skal du trykke på på Travel Kit (Rejsesæt) > Travel Guide.
- 3. Tryk på den vejledning, du vil bruge.
- 4. Tryk på en kategori. Tryk evt. på en underkategori.
- 5. Tryk på et sted på listen.
- 6. Gør et af følgende:

Tryk på Go (Gå til) for at gå til stedet.

Tryk på Map (Kort) for at få vist dette element på et kort.

Tryk på Save (Gem) for at gemme dette sted i dine foretrukne.

Tryk på More (Mere) for at få vist flere oplysninger om stedet.

### Om SaversGuide

SaversGuide® er et valgfrit tilbehør, som kun er tilgængeligt i Nordamerika.

Med SaversGuides forudprogrammerede SD-datakort og medlemskabskort fungerer din nüvi som et digitalt kuponhæfte, der giver dig besked om adressen på de forhandlere i nærheden af dig, hvor du kan opnå rabat, såsom restauranter, hoteller, biografer og bilværksteder.

### Om Garmin Language Guide

Garmin Language Guide er et valgfrit tilbehør. Language Guide lægger data fra Oxfords flersprogede ressourcer og fem tosprogede ordbøger i din hule hånd. Der medfølger en demoversion af Garmins Language Guide.

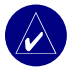

**BEMÆRK:** Kun din nüvi 360 og nüvi 370 kan oversætte ord og vendinger mundtligt i Language Guide. Din nüvi 310 kan kun vise disse oplysninger.

### Sådan indlæser du Garmin Language Guide

Når du modtager SD-kortet til Garmin Language Guide, skal du indlæse dataene på din nüvi. Følg instruktionerne på pakken eller i nüvis hjælpefil.

Indholdet i ordbøger, ord og vendinger er ${\rm $\mathbb{C}$}$ Oxford University Press. Stemmefiler er  ${\rm $\mathbb{C}$}$ Scansoft.

#### Sådan oversætter du ord og vendinger

- På menusiden skal du trykke på Travel Kit (Rejsesæt) > E Language Guide (Sprogvejledning).
- 2. Tryk på Words and Phrases (Ord og vendinger) > Language (Sprog).
- 3. Vælg sprogene From (Kildesprog) og To (målsprog), og tryk på Back (Tilbage).
- 4. Vælg en kategori.
- 5. Søg efter en vending, og tryk på den.
- 6. Tryk på 🕥 for at høre oversættelsen.

#### Tip til Ord og vendinger

- Brug Keywords in Phrases (Nøgleord i vendinger) for at finde alle vendinger, der indeholder et bestemt ord.
- Tryk på Search (Søg) for at stave ordet.
- Tryk på et understreget ord for at erstatte ordet.
- Tryk på **More Variations (Flere muligheder)** for at ændre ordet i vendingen eller for at få en anden oversættelse.
- Hvis du ikke kan finde det, du søgte efter i Words and Phrases (Ord og vendinger), kan du søge i Bilingual Dictionaries (Tosprogede ordbøger).

#### Sådan bruger du de tosprogede ordbøger

Garmins Language Guide har fem tosprogede ordbøger. Du kan nemt oversætte ord og høre deres udtale vha. de tosprogede ordbøger.

- På menusiden skal du trykke på Travel Kit (Rejsesæt) > Language Guide (Sprogvejledning).
- 2. Tryk på Bilingual Dictionaries (Tosprogede ordbøger).
- 3. Tryk på en oversættelsesfunktion. Tryk evt. på To English (Til engelsk).
- 4. Søg efter ordet, og tryk på det.
- 5. Tryk på \infty for at høre ordet blive udtalt.

#### Tosprogede tip

- Tryk på Search (Søg) for at stave ordet eller starten af ordet.
- Tryk på **Legend (Forklaring)** for at få vist forklaringen for det valgte sprog. Forklaringen indeholder oplysninger om forkortelser, etiketter og udtalesymboler, som bruges i hver ordbog.

### Om Garmin TourGuide<sup>™</sup>

Med Garmins TourGuide kan din nüvi afspille GPS-guidede ture med lyd fra tredjepart. Disse ture med lyd kan f.eks. tage dig med på en rute, mens der afspilles interessante fakta om historiske seværdigheder på vejen. Efterhånden som du kører, udløses lydoplysningerne af GPS-signaler.

Hvis du har indlæst TourGuide-filer på din nüvi, skal du gå til menusiden og herefter trykke på **Q** Where to (Hvortil) > My Locations (Mine steder) > Custom POIs (Brugerdefinerede POI'er).

Hvis du vil ændre indstillinger for dine brugerdefinerede POI'er, skal du trykke på **Indstillinger** > **Proximity Points (Nærhedspunkter)**.

## Om GPS-satellitsignaler

Din nüvi skal oprette GPS-satellitsignaler (Global Positioning System) for at kunne fungere. Hvis du er inden døre, i nærheden af høje bygninger eller træer eller i en parkeringskælder, kan din nüvi muligvis ikke oprette satellitforbindelse. Gå udenfor til et område, hvor der ikke er høje forhindringer, for at bruge din nüvi, eller fold antennen ned for at slukke GPS-enheden og bruge den inden døre.

Når din nüvi opfanger satellitsignaler, er søjlerne for signalstyrken på menusiden grønne ■■■■■. Når den mister satellitsignalerne, bliver søjlerne røde eller forsvinder ■□□□. Tryk på søjlerne for signalstyrken i det øverste venstre hjørne af menusiden for at få vist GPS-oplysninger. Tryk hvor som helst på skærmen for at vende tilbage til menusiden.

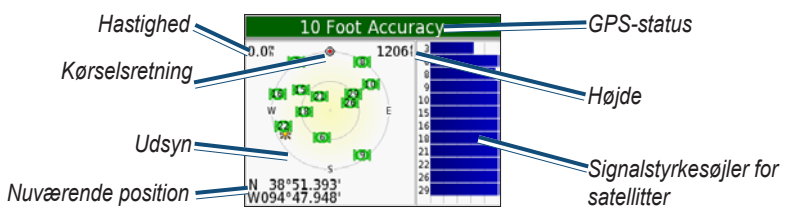

Himmelvisningen viser de satellitter, som du modtager et signal fra. Søjlerne for satellitternes signalstyrke angiver styrken af hver satellit, som du modtager.

Hvis du ønsker at få flere oplysninger om GPS, kan du besøge Garmins websted på www.garmin.com/aboutGPS.

## Sådan monterer du din nüvi på dit instrumentbræt

Brug den medfølgende monteringsplade til at montere din nüvi på instrumentbrættet.

Vigtigt: Den permanente monteringslim er yderst svær at fjerne, når monteringspladen er installeret.

#### Sådan installerer du monteringspladen:

- 1. Rengør og tør instrumenbrættet af der, hvor du vil have pladen.
- Fjern bagsiden fra den permanente monteringslim i bunden af pladen, og sæt pladen på instrumentbrættet.
- 3. Anbring sugekopholderen oven på pladen.
- 4. Slå sugearmen ned for at fastgøre sugekopholderen til pladen.

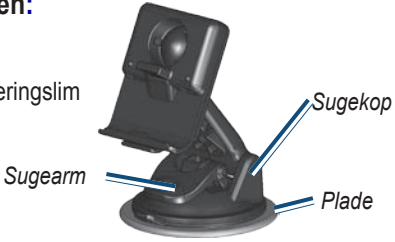

## Sådan fjerner du din nüvi og holderen

- 1. Hvis du ønsker at fjerne din nüvi, skal du trykke opad på knappen i bunden af holderen.
- 2. Løft din nüvi ud af holderen.
- 3. Hvis du ønsker at fjerne sugekoppen fra forruden, skal du skubbe armen imod dig.
- 4. Træk knappen på sugekoppen imod dig.

## Sådan fjerner du holderen fra monteringen

Hvis du vil fjerne holderen fra monteringsarmen, skal du dreje holderen til den ene side. Holderen klikker af kugleskålen. Hvis du vil udskifte holderen, skal du klikke holderen ind i kugleskålen.

## Sådan plejer du din nüvi

Din nüvi indeholder følsomme elektroniske komponenter, som kan beskadiges permanent, hvis de udsættes for kraftige stød eller vibration. Hvis du vil minimere risikoen for beskadigelser på din nüvi, skal du undgå at tabe din nüvi og betjene den i omgivelser med risiko for stød og vibration.

### Sådan rengør du din nüvi

Din nüvi er konstrueret af materialer af høj kvalitet og kræver ingen vedligeholdelse af brugeren udover rengøring. Rengør din nüvis ydre beklædning (ikke berøringsskærmen) med en klud, der er fugtet med et skånsom rengøringsmiddel, og tør den herefter af. Undgå kemiske rengøringsmidler og opløsningsmidler, der kan beskadige plastikkomponenterne.

### Sådan rengør du berøringsskærmen

Rengør berøringsskærmen med en blød, ren og fnugfri klud. Brug evt. vand, isopropylalkohol eller brillerens. Påfør væsken til kluden, og tør berøringsskærmen forsigtigt af.

### Sådan beskytter du din nüvi

- Lad være med at opbevare din nüvi, hvor der kan opstå langvarig udsættelse for ekstreme temperaturer (så som i forruden), da der kan opstå permanent skade.
- Lad være med at udsætte din nüvi for vand. Kontakt med vand kan føre til funktionsfejl i din nüvi.
- Selvom en PDA-pegepind også kan bruges til at betjene berøringsskærmen, må du aldrig forsøge dette, mens du kører. Du må aldrig bruge en hård eller skarp genstand til at betjene berøringsskærmen, da det kan beskadige skærmen.
- Opbevar din nüvi i læderbæretasken, når du ikke bruger den.

### Sådan undgår du tyveri

- Du kan undgå tyveri ved at fjerne din nüvi og holderen, når du ikke bruger dem. Fjern det mærke, som sugekoppen efterlader på forruden.
- Brug anordningen Garmin Lock<sup>™</sup>.

### Sådan skifter du sikringen

En AGC/3AG 2 A, 1500 mA-sikring med stor brydeevne er placeret i toppen af biladapteren. Du skal muligvis udskifte sikringen med jævne mellemrum. Skru det sorte, runde endestykke ud, og udskift sikringen.

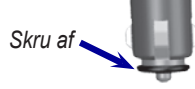

## Batterioplysninger

Din nüvi indeholder et internt lithiumionbatteri (kan ikke fjernes). Kontakt din lokale genbrugsstation for oplysninger om korrekt bortskaffelse af din nüvi.

### Batteritip

- Batteriet i din nüvi burde holde 4 til 8 timer afhængigt af brugen.
- Hvis du vil forlænge batteriets levetid, skal du formindske den tid, baggrundsbelysningen er tændt. På menusiden skal du vælge > Display > Backlight Timeout (Baggrundsbelysningspause) for at ændre indstillingerne.
- Fold antennen ned, når du ikke har brug for at modtage GPS-signaler.
- Du må ikke efterlade din nüvi i direkte sollys, og du skal undgå at udsætte den for langvarig kraftig varmepåvirkning.

### Batteriindikator

Batteriikonet i det øverste højre hjørne af menusiden angiver det interne batteris status. Med jævne mellemrum vil du muligvis bemærke, at batteriindikatoren ikke er helt præcis. Hvis du vil øge batteriindikatorens præcision, skal du aflade batteriet helt og herefter oplade det helt uden at afbryde opladningen. Hvis du vil have de bedste resultater, må du ikke afbryde din nüvi, før den er helt opladet.

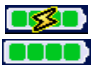

Batteri er under opladning eller tilsluttet en ekstern strømforsyning Fuldt opladet batteri

## Fejlfinding

| Problem/spørgsmål                                       | Løsning/svar                                                                                                    |
|---------------------------------------------------------|----------------------------------------------------------------------------------------------------|
| Min nüvi får aldrig<br>satellitsignaler.                | Tag din nüvi udenfor, væk fra høje bygninger og træer.                                                                                                    |
| Min batteriindikator synes ikke at være præcis.         | Lad din nüvi aflade helt, og oplad den herefter helt (uden at afbryde opladningen).                                                                                                  |
| Berøringsskærmen reagerer<br>ikke korrekt på mine tryk. | Kalibrer skærmen. På menusiden skal du trykke på<br>Settings (Indstillinger) > Display (Skærm). Tryk<br>på knappen Recalibrate (Genkalibrer), og følg<br>instruktionerne på skærmen. |

| Min telefon kan ikke oprette<br>forbindelse til min nüvi.                    | Kontrollér, at Bluetooth-knappen er indstillet til<br>Enabled (Aktiveret).<br>Sørg for at sikre, at din telefon er tændt, og at den er<br>mindre end 10 meter væk fra din nüvi.<br>Se www.garmin.com/bluetooth for at få mere hjælp.                                                                    |
|------------------------------------------------------------------------------|----------------------------------------------------------------------------------------------------|
| Hvordan ved jeg, at min nüvi<br>er i USB-lagerenhedstilstand?                | Når din nüvi er i USB-lagerenhedstilstand, vises et<br>billede af en nüvi, der er tilsluttet til en computer.<br>Du bør også kunne se et nyt flytbart diskdrev under<br>Denne computer.                                                                                                    |
| Min computer genkender<br>aldrig, at min nüvi er tilsluttet.                 | <ol> <li>Fjern USB-kablet fra computeren</li> <li>Sluk din nüvi, og tænd den herefter igen.</li> <li>Sæt USB-kablet i computeren. Din nüvi går<br/>automatisk i USB-lagerenhedstilstand.</li> <li>Min nüvi kan ikke kommunikere med Windows<sup>®</sup> 95,<br/>Windows 98 eller Windows Me.</li> </ol> |
| Jeg kan ikke finde nogen drev<br>med navnet "nüvi" i min liste<br>over drev. | Prøv de ovenfor angivne løsningsforslag.                                                                                                    |
|                                                                              | Hvis du har flere netværksdrev på din computer,<br>kan Windows have problemer med at tildele<br>drevbogstaver til dine nüvi-drev. Følg trinnene på<br>den følgende side for at tildele bogstaver til dit drev.                                                                                          |

| Jeg bliver ved med at få en<br>meddelelse, der siger "Usikker<br>fjernelse af hardware", når jeg<br>fjerner USB-kablet. | Hvis du vil fjerne din nüvi fra computeren, skal du<br>dobbeltklikke på ikonet Sikker <b>fjernelse af hardware</b><br>i systembakken. Vælg "USB-lagerenhed", og klik<br>på <b>Stop</b> . Vælg nüvi-drevene, og klik på <b>OK</b> . Fjern<br>din nüvi fra computeren.                                                                                                    |  |
|----------------------------------------------------------------------------------------------------|----------------------------------------------------------------------------------------------------|--|
| Hvordan kan jeg omdøbe<br>mine nüvi-drev?                                                                               | <ol> <li>Åbn Denne computer.</li> <li>Vælg det drev, du ønsker at omdøbe.</li> <li>Højreklik med musen, og vælg Omdøb.</li> <li>Indtast det nye navn. Tryk på Enter-knappen.</li> </ol>                                                                                                    |  |
| Hvordan tilknytter jeg mine<br>nüvi-drev i Windows?                                                                     | <ol> <li>Sluk din nüvi.</li> <li>Slut USB-kablet til din nüvi og din computer.<br/>Din nüvi tænder automatisk.</li> <li>På din computer skal du klikke på<br/>Start &gt; Indstillinger &gt; Kontrolpanel &gt;<br/>Administration &gt; Computeradministration &gt;<br/>Lager &gt; Diskhåndtering.</li> <li>Klik på et flytbart diskdrev for din nüvi (enten<br/>den interne hukommelse eller dit SD-<br/>kortdrev). Højreklik med musen, og vælg Skift<br/>drevbogstav og sti.</li> <li>Vælg Skift, vælg et drevbogstav fra rullelisten,<br/>og klik på OK.</li> </ol> |  |

## Specifikationer

**Størrelse:** (9,8 x 7,4 x 2,2 cm)

Vægt: 144,6 g

**Display:** 3,5" (8,9 cm), 2,8" B x 2,1" H (7,1 x 5,3 cm), 320 x 240 pixels, QVGA TFT-display, liggende med hvidt baggrundslys og anti-refleks berøringsskærm

Kabinet: Ikke vandtæt eller IPXO

Temperaturområde: 0° C til 60° C

**Datalagring**: Intern hukommelse og valgfrit flytbart SD-kort. Data gemmes på ubestemt tid.

**PC-grænseflade**: USB-lagerenhed, plugand-play

Strømtilførsel: 12/24 VDCDrift: Maks. 15 W @ 13,8 VDC

Batterilevetid: 4-8 timer, afhængigt af brug

Hovedtelefonstik: Standard 3,5 mm

#### **GPS-ydelse** Modtager: WAAS-aktiveret

#### Indfangningstider\*:

Varm: < 1 sekund Kold: < 38 sekunder Nulstilling til fabriksstandarder: < 45 sekunder

\*Gennemsnitstider for en stationær modtager med frit udsyn til himlen

**Opdateringshastighed:** 1/sekund, vedvarende

#### GPS-nøjagtighed:

Position: < 10 meter, typisk Hastighed: 0,05 meter/sek (effektiv værdi)

#### GPS (WAAS)-nøjagtighed:

Position: < 5 meter, typisk Hastighed: 0,05 meter/sek (effektiv værdi)

Hvis du vil se en samlet liste over specifikationer, kan du besøge Garmins hjemmeside på www.garmin.com/products.

#### Software- licensaftale

VED AT BRUGE nüvi, ACCEPTERER DU AT VÆRE BUNDET AF VILKÅRENE OG BETINGELSERNE I DEN FØLGENDE SOFTWARELICENSAFTALE. LÆS DENNE AFTALE GRUNDIGT.

Garmin giver dig en begrænset licens til at bruge softwaren i denne enhed ("Softwaren") i binær udførbar form ved normal brug af produktet. Titel, ejendomsret og intellektuelle ejendomsrettigheder til softwaren forbliver hos Garmin.

Du bekræfter at softwaren tilhører Garmin og er beskyttet ifølge amerikansk lov om ophavsret og internationale aftaler om ophavsret. Endvidere bekræfter du at softwarens struktur, organisering og kode er værdifulde forretningshemmeligheder ejet af Garmin, og at softwaren i kildekodeform er en værdifuld forretningshemmelighed, der forbliver Garmins ejendom. Du accepterer, at softwaren eller nogen del af denne ikke må skilles ad, demonteres, modificeres, ommonteres, omstruktureres eller reduceres til læsbar form, og at du ikke må skabe enheder, der er afledt af eller baseret på denne software. Du accepterer, at du ikke må eksportere eller reeksportere produktet til noget land, der er i strid med USA's love om eksportregulering.

#### Overensstemmelseserklæring

Garmin erklærer at dette nüvi produkt overholder de essentielle krav og andre relevante dele af direktivet 1999/5/EC. Hvis du vil have vist hele overensstemmelseserklæringen, skal du se Garmins websted om dit Garmin-produkt: www.garmin.com/ products. Klik på Manuals (Manualer), og vælg derefter Declaration of Conformity (Overensstemmelseserklæring).

## INDEKS

#### Α

abonnement 19, 53 abonnere på sikkerhedskameraoplysninger 11, 18 AC-oplader 26 advarsler 26 advarsler, sikkerhedskamera 15 afspille Audible-bøger 11 afspilningsliste 16 af nüvi 3.48 af skærmen computerforbindelse 12 FM-trafikmodtageren 11 nulstille brugeroplysninger 10 oprette en tekstmeddelelse 11 tilslutte 13 aktivere Bluetooth 1 aktuel placering, gemme 31, 44 alarmtone 16 angive din placering 39 Audible-bøger 19 overføre 22

#### В

berøringsskærm 1, 6, 28 billeder bæretaske 37 opladning af nüvi 38 pleje af din nüvi 35 rengøring 38 Bluetooth 4 bogmærker 49 brugerdefinere 17, 18 brugerdefinerede POI'er 10, 12, 23 brugerdefinerede POI'er (Points of Interest) 15

#### D

datalagring overensstemmelseserklæring 16 sommertid 16 diasshow 11 din nüvi 5 diskdrev 3 downloade en bog 17 drev 2 EGNOS 16 opgive en forbindelse 16 redigere gemte steder (mine steder) 29

#### Ε

efter navn 5 efter postnummer 26, 40 element på kortet 34 enheder 50 enheds-ID 1, 39 et nummer 36 et sted 40

#### F

filer slette 11 finde steder 1 fjerne din nüvi og holderen 9.37 fjerne en telefon fra listen 36 fjerne fra holderen 36, 37 fjerne holderen 6, 36, 37 flag, ternet 7, 10 FM-trafikmodtager 43 følge din rute 12, 53 antenne 39Garmin Lock 12 geocaching 39 GPS 47 nøjagtighed 7 oplysninger 39

sikringen, udskiftning af 39 tage hjem 39 ydelse 12 Foretrukne 1, 2 forklaring, tosproget ordbog 24

#### G

garanti 1, 8, 21, 40 beskytte din nüvi 26 købe trafikabonnement 29 nærhedspunkter 27 gemte steder 6, 49, 57 brugerdata vi, 3 destination, finde din 54 omvej 54 gendan indstillinger 40 genkalibrering 19, 26 genkalibrer berøringsskærm 6, 54 gennemse 55 grønne søjler vi, 4

#### Н

håndfri 5 håndtere 20 hjælp vi, 12, 20, 28 hjem vi, 4 hovedtelefonstik 62 importere en afspilningsliste 17 indkredse din resultatliste 52, 53 indlæse Audible-bøger 1 indlæse yderligere kort 41 indstillinger 25, 53 info-knap vi i nærheden af et andet sted 12, 16, 29, 32–34

#### Κ

køretøjsikon 1 køretøjstype 1 kort 2 kortafsnit 46

#### L

Language Guide 37, 38 lås, skærm 2 låse din nüvi 15, 16, 29 M3U-afspilningslisteformat 15 levetid 28, 43 licensaftale, software 47 lydstyrke 13, 25, 50 lynindstillinger 43

#### Μ

M4A/M4P 27 Macintosh 55 maks. hastighed 8 meddelelser, tekst 14 metriske enheder 11 mikrofon 56 mikrofon, ekstern 47 mine steder 1 modtager, tilslutte en vi, 39 modtage et opkald 3 montering i forrude 31 montering på instrumentbrættet 28, 41 MP3 3 myGarmin vi

#### Ν

navigationsindstillinger 58 nord opad 28 nulstilling 7 nuvi-drev 1, 36 nüvi-filer 12

#### 0

on-screen-tastatur 52 opbevare din nüvi 16 opdatere kort 4 opdatere software 42 brugerdata, slette 43 ikon 32 ulykker 36 USB-kabel 34, 43 USB-stik 57 opdateringshastighed 27, 35 opdatering af omregningskurser 10 oplåse valgfri kort 13, 37, 60 oplåsningskode 27, 57 oplysninger 56 ord og vendinger 10, 12, 23, 47 overføre 26 overføre filer 32 feilfinding 33 rejsesæt 45 siden rejseoplysninger 32 siden vis sving 33, 43 tænde og slukke din nüvi 33 Travel Guide 6

#### Ρ

parre din nüvi 13 pause, tilføje en 5, 40, 57 PC-grænseflade 5 PIN-kode, Garmin Lock 49 placering, angive vi, 4 POI (point of interest) vi, 47 postnummer 17–24

#### R

registrere din nüvi 51 rejseoplysninger vi, 48 rengøring 17, 46, 50 ruteplanlægning 57

#### S

satellitter, finde 4 SD-kort 39, 40 side 43signaler, om 51, 52, 53 sikkerhedssted 41 sikker kørsel 42 skærmbillede 4 skærmlås 62 slette 39 gemme steder 16 redigere 4 SaversGuide 49 skærm, rengøring af 11 skoleområdedatabase 38 softwarelicensaftale 43 softwareversion 29 spænding 23 specifikationer 41 status 22 status, telefon 37 stave navnet 62stave navnet på stedet 14

stemmemeddelelser 28, 40 stoppe navigation vi, 3 strømtilførsel 56 stoppe USB 3 symboler 15, 39, 46, 53 overføre lyd til din telefon 39, 53 spor op 43 trafik 40 systemopsætning 41

#### Т

tage vi, 4 tastetoner 13 tegn 42 tekstmeddelelser 29, 56 tekstsprog 1, 6, 55 telefonsvarer 23, 55 stemmeopkald 24

#### U

understøttede typer 47 USB-kablet 55

#### V

vandtæt, ikke 12, 29, 40–46 vejkryds vi batteri 56 søjler, grønne satellitter 42 vejtyper baggrundsbelysningspause 6 trafik 57 verdensur 12 vise mål 8 MapSource 8 zoome 4

#### W

WAAS 40

#### Ζ

zoome 12
Denne sprogversion af den engelske nüvi 310/360/370-manual (Garmin delnummer 190-00772-00, Revision A) leveres for at gøre det nemmere for dig. Se evt. i den nyeste revision af den engelske manual ang. betjening og brug af nüvi 310/360/370.

GARMIN ER IKKE ANSVARLIG FOR NØJAGTIGHEDEN I DENNE MANUAL OG FRASKRIVER SIG ETHVERT ANSVAR I FORBINDELSE MED MANUALENS PÅLIDELIGHED.

For at få de seneste gratis softwareopdateringer (bortset fra kortdata) i hele dit Garmin-produkts levetid, skal du besøge Garmins hjemmeside på adressen www.garmin.com.

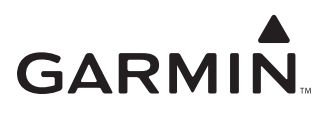

© 2006 Garmin Ltd. eller dets datterselskaber

Garmin International, Inc. 1200 East 151<sup>st</sup> Street, Olathe, Kansas 66062, USA

Garmin (Europa) Ltd. Unit 5, The Quadrangle, Abbey Park Industrial Estate, Romsey, SO51 9DL, Storbritannien

> Garmin Corporation Nej. 68, Jangshu 2<sup>nd</sup> Road, Shijr, Taipei County, Taiwan

> > www.garmin.com

Delnummer 190-00772-36 Rev. A